# 総合教育システム 教務システム

# Web 履修登録要領【学生用機能】 2016年4月1日版

2015 年度より総合教育システムの改訂に伴い掲載している 内容に変更が生じることがあります。

ユーザID(アカウント):オリエンテーション時に説明 初期パスワード:オリエンテーション時に説明

※総合教育システム 教務システムへは、 本学のホームページから接続できます。
※総合教育システム 教務システムを終了する際は、 必ずLogout(ログアウト)ボタンをクリックしてください。
※パスワードは、各自変更してください。

十文字学園女子大学

十文字学園女子大学短期大学部 教務課

目次

## 【概要】

. . . . . . .

| 1  | 総合教育システム 教務システムとは           |    |
|----|-----------------------------|----|
| 2  | 2 利用にあたっての注意事項              | 2  |
|    | 2.1 セキュリティ・プライバシーに関する事項     | 2  |
|    | 2.2 システムに関する事項              | 2  |
| З  | 3 利用方法について                  | 3  |
|    | 3.1 総合教育システム への接続           | 3  |
|    | 3.2 総合教育システム ポータルシステムへのログイン | 3  |
|    | 3.3 教務システムの利用方法             | 4  |
|    | 3.4 ログアウトについて               | 5  |
| 【機 | 能説明】                        |    |
| 4  | - 履修情報の登録                   | 5  |
|    | 4.1 概要                      | 6  |
|    | 4.2 履修の登録時における留意点           | 6  |
|    | 4.3 利用方法                    | 6  |
| 5  | う 個人時間割の参照                  |    |
|    | 5.1 概要                      |    |
|    | 5.2 利用方法                    |    |
| 6  | ) 試験時間割の参照                  | 19 |
| 7  | ′ 成績情報の参照                   | 20 |
|    | 7.1 概要                      |    |
|    | 7.2 利用方法                    |    |
| 8  | 3 単位修得情報の参照                 | 21 |
|    | 8.1 概要                      | 21 |
|    | 8.2 利用方法                    |    |
| 9  | )カリキュラムの参照                  | 24 |
|    | 9.1 概要                      | 24 |
|    | 9.2 利用方法                    | 24 |
| 1  | 0 学籍情報の参照                   | 25 |
|    | 10.1 概要                     |    |
|    | 10.2 利用方法                   |    |
| 1  | 1 学籍情報の更新                   | 27 |
|    | 11.1 概要                     |    |
|    | 11.2 利用方法                   | 27 |
|    |                             |    |

| シラバスの参照     |                                                                                                    |
|-------------|----------------------------------------------------------------------------------------------------|
| 12.1 概要     |                                                                                                    |
| 12.2 利用方法   |                                                                                                    |
| 学内スケジュールの参照 | 32                                                                                                    |
| 13.1 概要     |                                                                                                    |
| 13.2 利用方法   |                                                                                                    |
|             | <ul> <li>シラバスの参照</li> <li>12.1 概要</li> <li>12.2 利用方法</li> <li>学内スケジュールの参照</li> <li>13.1 概要</li> <li>13.2 利用方法</li> </ul> |

### 1 総合教育システムの 教務システムとは

教務システムとは、学生の学籍、成績、履修等の管理を行うシステムです。 本操作説明書では、教務システムの学生機能について記述します。

| <u>新</u> | 総合教育システム |
|----------|----------|
| ポ        | 教務システム   |
| ータル      | 学生カルテ    |
| システ      | 就職システム   |
| Ĺ        |          |

. . . . . . . . . . . . . .

#### 2 利用にあたっての注意事項

#### 2.1 セキュリティ・プライバシーに関する事項

総合教育システムの導入によって、いつでも成績情報が確認できるなどのメリットがありますが、その反 面、注意を怠ると個人情報の流出の危険性にさらされてしまうことになりかねません。 +分留意して利用してください。

#### 2.2 システムに関する事項

- ① 帳票の印刷時には、Adobe Reader が必要となりますので、事前にインストールしておいてください。
- ② ブラウザは、WindowsのInternetExplorer11、MacのSafari7.1を推奨しています。

③ 無操作状態が2時間続くと、タイムアウト(ログアウト)となるように設定されていますので、入力途 中のデータなどは、随時保存をするようにしてください。

※無操作状態とは、ここでは教務システム内で画面の切り替え・操作をしていないままの状態をあらわします。タイムアウトまでの時間は、各画面のヘッダ右上部分に「時・分・秒」で表示されます。 利用する際には、ブラウザのポップアップブロックを解除しておいてください。

InternetExplorer (Windows 版) の場合、[ツール]  $\rightarrow$  [ポップアップ ブロック]  $\rightarrow$  [ポップアップ ブロックを無効にする]とすることで解除できます。

| ( | 🕞 🔿 🔹 https://jlc.jumonji-u.ac.jp/                                                                                                    |                                                                                                    |
|---|----------------------------------------------------------------------------------------------------|----------------------------------------------------------------------------------------------------|
|   | ファイル(E) 編集(E) 表示(⊻) お気に入り(A) <u>ッ</u> ール(I)                                                                                                    | へルプ( <u>H</u> )                                                                                                    |
|   | 閲覧履歴の削除(D)     Ctrl+Shift+Del       InPrivate ブラウズ(I)     Ctrl+Shift+P       追跡防止を有効にする(K)     ActiveX フィルター(X)       接続の問題を修正(C)     最終閲覧セッションを再度開く(S)       サイトをアプリビューに追加(A)     グウンロードの表示(N) | LS<br>ステム<br>えせこ身<br>ちのこを<br>て中ろき<br>かんちた                                                                                                    |
|   | ポップアップ ブロック(P) ・                                                                                                    | ポップアップ ブロックを無効にする(B)                                                                                                    |
|   | SmartScreen フィルター機能(T) ト                                                                                                    | ポップアップ ブロックの設定(P)                                                                                                    |
|   | メディア ライセンスの管理(M)                                                                                                    |                                                                                                    |
|   | アドオンの管理(A)                                                                                                    |                                                                                                    |
|   | 互换表示設定(B)                                                                                                    | A A A A A A A A A A A A A A A A A A A                                                                                                    |
|   | このフィードの受信登録(F)                                                                                                    | A PARTY A PROPERTY OF THE PARTY AND A PARTY AND A PART |

### 3 利用方法について

#### 3.1 総合教育システム への接続

本学のホームページに接続し総合教育システムのアイコンをクリックし、以下の画面が表示されることを

確認します。 3; Live Campus 総合教育システム

| とちの中に    |                                                                                                    |
|----------|----------------------------------------------------------------------------------------------------|
| N        |                                                                                                    |
| I Ling   |                                                                                                    |
|          |                                                                                                    |
|          | お知らせ                                                                                                    |
| 71)524   |                                                                                                    |
| 1(20-F   | 【定期メンテナンスのお30分せ】 2015/01/05 13:51<br>1月、2月、2月の定期パンテナンスの予定です。                                                                                                    |
|          | ○1月, 2月, 1月                                                                                                    |
| â 119402 | 時還未端目の17:00~20:08                                                                                                    |
|          | ※定轄としテナンス中は下記の機能がご利用できないことがあります。<br>ボータルシステム                                                                                                    |
|          | 戦略システム。教務システム                                                                                                    |
|          | 学生カルテシステム。                                                                                                    |
|          | ※収留システムは、毎月第1米増は1時向から10分程度利用できません。                                                                                                    |
|          | ご決めるお扱うしますが、宜しく約練、強します。<br>「ボークルへが経験なって至くからのメールの特別についてす」2012/02/12 18-48                                                                                                    |
|          | ポークルトや戦争システムからメールを送信する時、本文中に「鹿」、「鹿」海の爆壊体存文字が含まれている場合、本文全体が文字化<br>けすることがあります。                                                                                                    |
|          | And the second second se |
|          |                                                                                                    |

### 3.2 総合教育システム ポータルシステムへのログイン

図書・情報センターで発行しているアカウント名とパスワードを入力し、「ログインする」ボタンをクリ ックします。

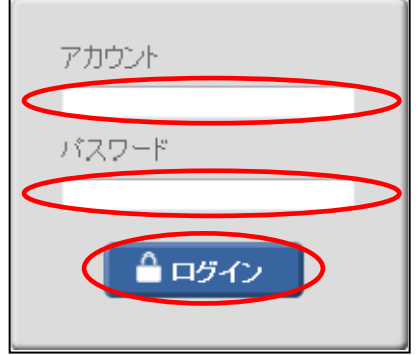

### 3.3 教務システムの利用方法

| € LiveCampus                                                                                 | ∎FydsEa~▼           |                    |                    | 📩 7 NNNNS          | iðん <b>∀ (5</b> 125                          | 909 <b>राष्ट्रव</b> ्यक |
|----------------------------------------------------------------------------------------------|---------------------|--------------------|--------------------|--------------------|----------------------------------------------|-------------------------|
| 重要なメッセージ                                                                                     |                     |                    | NO I               | MAGE 個人            | 設定<br><u> 面力スタマイズ</u><br>レーブ管理<br>ログイン日時か15。 | /02/09 18:11            |
| <ul> <li>◆システム連携リンク</li> <li>◆ <u>約済(開張・成績第)</u></li> <li>◆ <u>リナビ(</u>戦策支援-/2万ム)</li> </ul> | お知らせ                | U<br>未続:0件<br>お知ら1 | きのデータがあり           | ません。               |                                              | 0.条件型更                  |
| <ul> <li><u>CampusEyes(学生力ルテ)</u></li> <li>学内リンク<br/>表示するデータがありません。</li> </ul>               | 出物状況(締切期限内)<br>問題   | 表示?                | 「るデ <i>ータ</i> かありま | tth.               |                                              |                         |
| 【 個人リンク<br>表示するデータがありません。                                                                    | Л                   | *                  | *                  | *                  | ż                                            | ±                       |
| 1 40                                                                                         | 人スケジュール             | 2                  |                    |                    |                                              |                         |
|                                                                                              | 《<br>3/9(月) 3/10(火) | 前月 (前週<br>3/11(水)  | ■ 今日<br>3/12(木)    | 》 亚道 》》<br>3/13(金) | ≌月<br>3/14(土)                                | 3/15(日)                 |
|                                                                                              |                     |                    |                    |                    |                                              | このページの先達へ 🍝             |
|                                                                                              |                     |                    |                    |                    |                                              |                         |

ポータルシステムの画面左上にある、「システム連携リンク」の「教務(履修・成績等)」ボタンを クリックします。

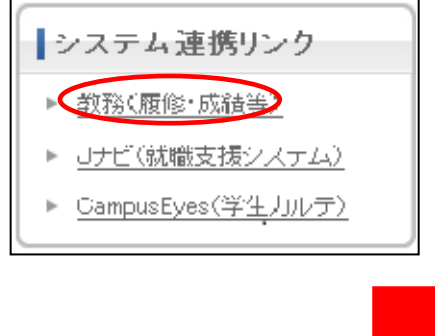

. . . . . . . . . . . . . . . . . . .

教務システムメニューが表示されます。

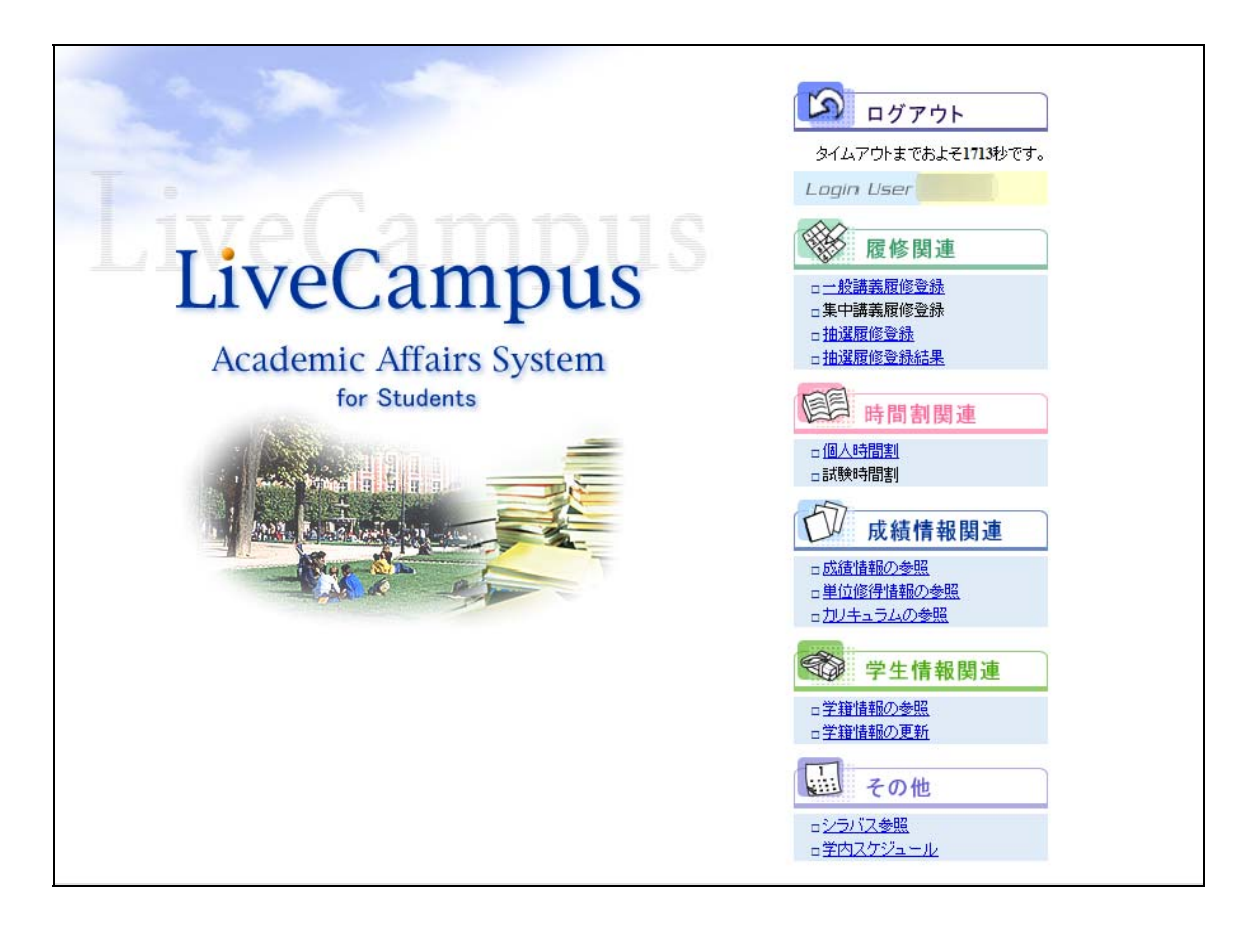

### 3.4 ログアウトについて

教務システムの利用を終了するときは、画面右上のログアウトボタンをクリックしてください。 ※離席する場合や、教務システムの利用が終了した後は、個人情報の流出を防止する為にも必ずログアウ

トしてください。

. . . . . .

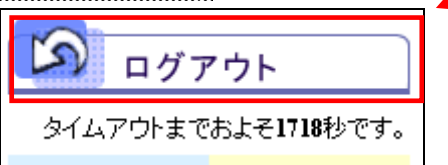

|  | ログアウト<br>LOGOUT |                     | 1 |
|--|-----------------|---------------------|---|
|  |                 | Login User          |   |
|  | 5               | イムアウトまでおよそ1790秒です。印 | 刷 |
|  |                 |                     |   |

#### 4 履修情報の登録

#### 4.1 概要

各自の当年度、当学期の履修情報の登録を、システムから行います。履修登録を行える期間は、履修登録 期間内のみです。必ず履修登録確定日までに登録してください。

#### 4.2 履修の登録時における留意点

履修情報を登録する際は、科目を選択して登録を行います。

登録期間内であれば、一度入力した情報でも修正することができます。登録した内容を十分確認してミスの ないようにしてください。

なお、履修登録確定日を過ぎた場合、履修関連情報の登録、修正を行うことはできません。

また、以下の場合は、エラーとなり登録ができません。

- ① 登録しようとした開講科目の曜日時限に、既に別の科目が登録されている場合。
- ② 登録しようとした科目が、既に(クラス違いまたは抽選確定済科目により)登録されている場合。
- ③ 当学期に履修登録可能な単位数、科目数を超過する場合。
- ④ 登録しようとする科目の履修前提科目が未修得の場合。
- ⑤ 同時期に履修する科目を全て履修していない場合。
- ⑥ 教務課にて、履修登録不可と設定されている科目の場合。

※旧カリ科目を既に履修済みの場合、同時に履修登録できない科目を登録している場合等。

なお、許可されていない受講制限科目を登録した場合、登録しても許可された学生以外は登録期間終了後、 強制的に削除となります。

#### 4.3 利用方法

履修登録を行う場合は、「一般講義履修登録」メニューをクリックします。 抽選履修科目の登録を行う場合は、「抽選履修登録」メニューをクリックします。 抽選履修科目の抽選結果を確認する場合は、「抽選履修登録結果」メニューをクリックします。

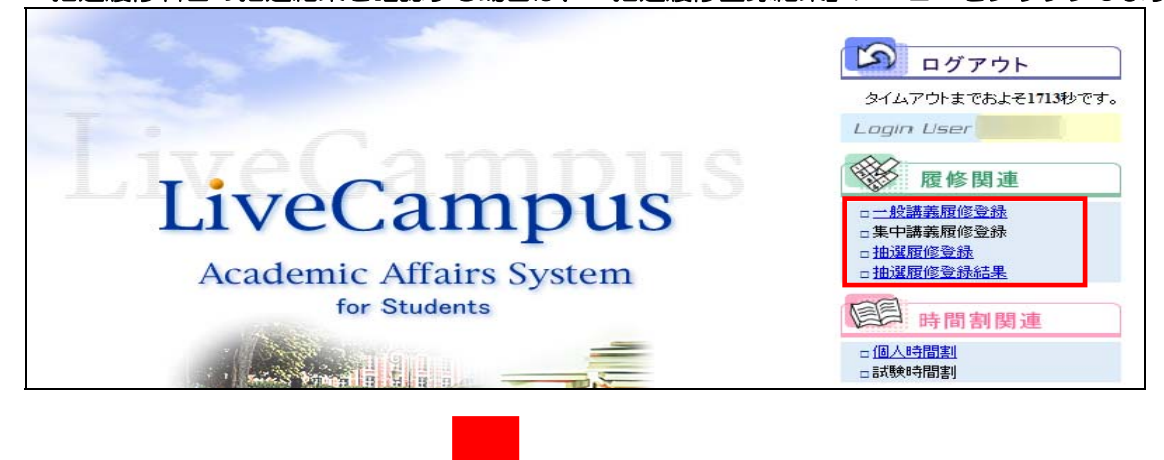

「一括履修」ボタン、「科目名検索」ボタン、曜日時限毎の「<br />
「<br />
「ホタンで履修登録を行います。また、履修登録した科目を取り消したい場合は、曜日時限毎の「<br />
<br />
<br />
<br />
<br />
<br />
<br />
<br />
<br />
<br />
<br />
<br />
<br />
<br />
<br />
<br />
<br />
<br />
<br />
<br />
<br />
<br />
<br />
<br />
<br />
<br />
<br />
<br />
<br />
<br />
<br />
<br />
<br />
<br />
<br />
<br />
<br />
<br />
<br />
<br />
<br />
<br />
<br />
<br />
<br />
<br />
<br />
<br />
<br />
<br />
<br />
<br />
<br />
<br />
<br />
<br />
<br />
<br />
<br />
<br />
<br />
<br />
<br />
<br />
<br />
<br />
<br />
<br />
<br />
<br />
<br />
<br />
<br />
<br />
<br />
<br />
<br />
<br />
<br />
<br />
<br />
<br />
<br />
<br />
<br />
<br />
<br />
<br />
<br />
<br />
<br />
<br />
<br />
<br />
<br />
<br />
<br />
<br />
<br />
<br />
<br />
<br />
<br />
<br />
<br />
<br />
<br />
<br />
<br />
<br />
<br />
<br />
<br />
<br />
<br />
<br />
<br />
<br />
<br />
<br />
<br />
<br />
<br />
<br />
<br />
<br />
<br />
<br />
<br />
<br />
<br />
<br />
<br />
<br />
<br />
<br />
<br />
<br />
<br />
<br />
<br />
<br />
<br />
<br />
<br />
<br />
<br />
<br />
<br />
<br />
<br />
<br />
<br />
<br />
<br />
<br />
<br />
<br />
<br />
<br />
<br />
<br />
<br />
<br />
<br />
<br />
<br />
<br />
<br />
<br />
<br />
<br />
<br />
<br />
<br />
<br />
<br />
<br />
<br />
<br />
<br />
<br />
<br />
<br />
<br />
<br />
<br />
<br />
<br />
<br />
<br />
<br />
<br />
<br />
<br />
<br />
<br />
<br />
<br />
<br />
<br />
<br />
<br />
<br />
<br />
<br />
<br />
<br />
<br />
<br />
<br />
<br />
<br />
<br />
<br />
<br />
<br />
<br />
<br />
<br />
<br />
<br />
<br />
<br />
<br />
<br />
<br />
<br />
<br />
<br />
<br />
<br />
<br />
<br />
<br />
<br />
<br />
<br />
<br />
<br />
<br />
<br />
<br />
<br />
<br />
<br />
<br />
<br />
<br />
<br />
<br />
<br />
<br />
<br />
<br />
<br />
<br />
<br />
<br />
<br />
<br />
<br />
<br />
<br />
<br />
<br />
<br />
<br />
<br />
<br />
<br />
<br />
<br />
<br />
<br />
<br />
<br />
<br />
<br />
<br

(なお、抽選確定済科目や受講制限科目で受講者が確定している科目には「22」及び「22」は表示されま せん。)

途中まで入力した情報は保存され、2度目の操作以降、入力済みの履修情報が表示されます。

【一般講義履修登録】

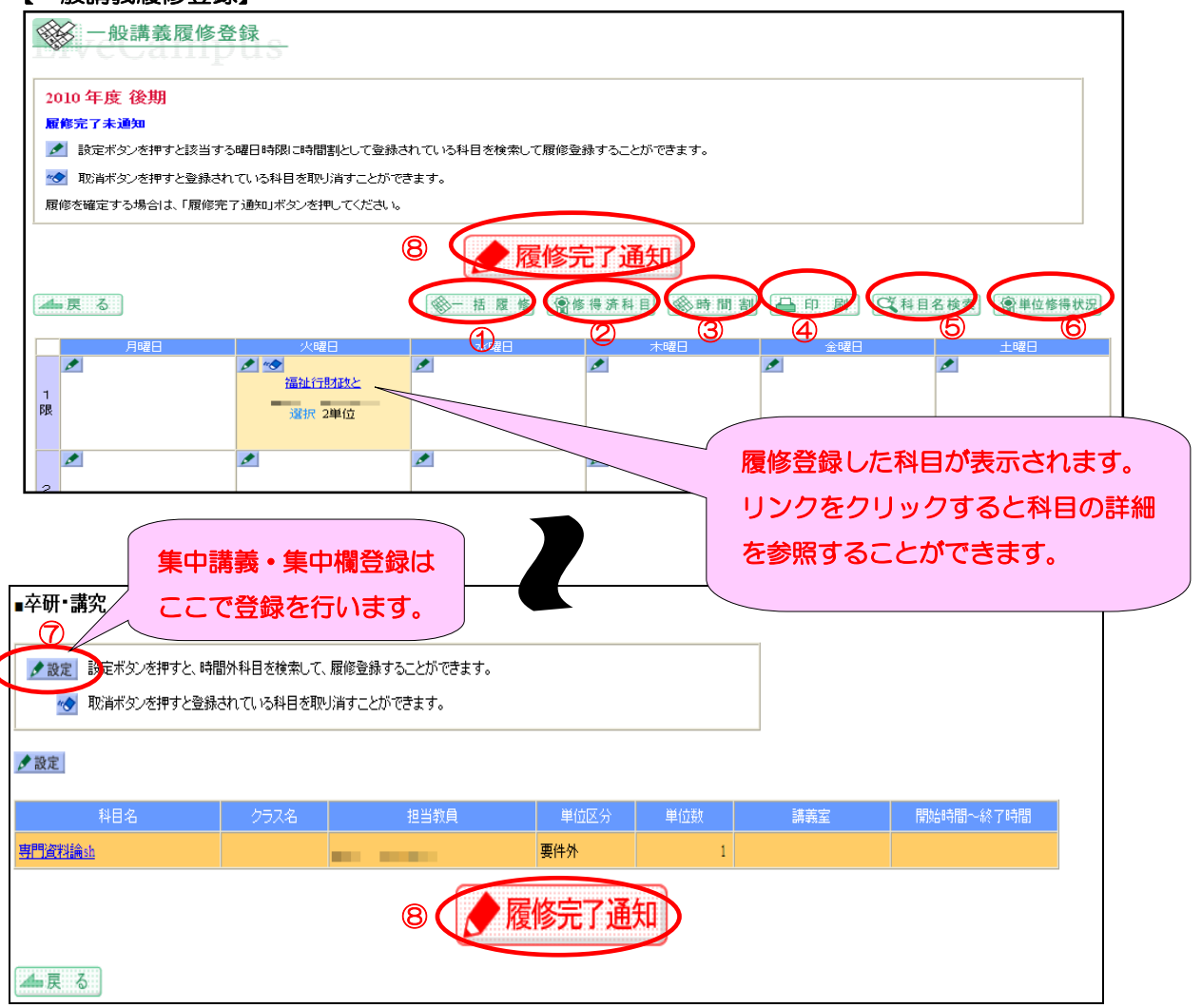

- ① 必修科目の一括履修を行います。詳細は「4.3.3 「一括履修」ボタンで履修登録する場合」を参照 してください。
- ② 修得済の科目が一覧で表示されます。
- ③「時間割」ボタンは使用できません。
- ④ 履修登録した内容がPDFファイルで表示され印刷できます。(A4たて版)
- ⑤ 科目名を検索して履修登録を行います。詳細は「4.3.2 「科目名検索」ボタンで履修登録する場合」 を参照してください。
- ⑥単位修得情報が表示されます。
- ⑦ 集中講義又は集中欄登録科目の履修登録を行います。
- ⑧ 一般講義の履修登録の完了通知を行います。詳細は、「4.3.5 履修登録完了を通知する」を参照してください。

#### 【抽選履修志望順位登録】

| · 抽選履修登録                                                                              |             |      |      |      |      |  |
|---------------------------------------------------------------------------------------|-------------|------|------|------|------|--|
| 2010年度 後期<br>抽選講義を履修登録してください。<br>履修登録期間:2010-10-01~2011-03-10 履修登録上限数:<br>科目名:: 単位数:2 |             |      |      |      |      |  |
| 44 戻る                                                                                 |             |      | 9    | 登録   | )    |  |
| 曜日時限                                                                                  | クラス名        | 志望なし | 第1志望 | 第2志望 | 第3志望 |  |
| 金1                                                                                    | 2Aクラス       | 0    | 0    | ۲    | 0    |  |
| 金2                                                                                    | 2Bクラス       | 0    | ۲    | 0    | 0    |  |
| ▲ 戻 る                                                                                 | · · · · · · |      | 9 🔇  | 登録   | )    |  |

#### 【抽選履修登録結果】

. . . . . . . . . . . . . . . .

| 後 抽選    | 履修登録結果                | 1     |                |      |     |      |             |  |
|---------|-----------------------|-------|----------------|------|-----|------|-------------|--|
| 抽選結果は以下 | 下の通りとなります。            |       |                |      |     |      |             |  |
| ▲ 戻 る   |                       |       |                |      |     |      |             |  |
| 曜日時限    | 科目名                   | クラス名  | 科目区分           | 単位区分 | 単位数 | 志望順位 | 抽選結果        |  |
| 金1      | 10 Dec 340, 460 (30)  | 2Aクラス | and discourses | 選択   | 2   | 2    |             |  |
|         |                       |       |                |      |     |      |             |  |
| 曜日時限    | 科目名                   | クラス名  | 科目区分           | 単位区分 | 単位数 | 志望順位 | <u>抽選結果</u> |  |
| 金2      | 10.01 - Million (8-4) | 2Bクラス | 10036ap-0.     | 選択   | 2   | 1    | 当選          |  |
|         |                       |       |                |      |     |      |             |  |

⑨ 抽選履修登録の志望順位の登録を行います。詳細は、「4.3.6 抽選履修科目の希望を登録する」を ご覧ください。

⑩ 抽選履修登録結果の確認を行います。詳細は、「4.3.7 抽選履修科目の結果を確認する」をご覧く ださい。

### 4.3.1 「 </ </li>

※集中講義や時間外科目を履修登録↓たい場合、画面下部にある「<br/>
<br/>
<br/>
<br/>
<br/>
<br/>
<br/>
<br/>
<br/>
<br/>
<br/>
<br/>
<br/>
<br/>
<br/>
<br/>
<br/>
<br/>
<br/>
<br/>
<br/>
<br/>
<br/>
<br/>
<br/>
<br/>
<br/>
<br/>
<br/>
<br/>
<br/>
<br/>
<br/>
<br/>
<br/>
<br/>
<br/>
<br/>
<br/>
<br/>
<br/>
<br/>
<br/>
<br/>
<br/>
<br/>
<br/>
<br/>
<br/>
<br/>
<br/>
<br/>
<br/>
<br/>
<br/>
<br/>
<br/>
<br/>
<br/>
<br/>
<br/>
<br/>
<br/>
<br/>
<br/>
<br/>
<br/>
<br/>
<br/>
<br/>
<br/>
<br/>
<br/>
<br/>
<br/>
<br/>
<br/>
<br/>
<br/>
<br/>
<br/>
<br/>
<br/>
<br/>
<br/>
<br/>
<br/>
<br/>
<br/>
<br/>
<br/>
<br/>
<br/>
<br/>
<br/>
<br/>
<br/>
<br/>
<br/>
<br/>
<br/>
<br/>
<br/>
<br/>
<br/>
<br/>
<br/>
<br/>
<br/>
<br/>
<br/>
<br/>
<br/>
<br/>
<br/>
<br/>
<br/>
<br/>
<br/>
<br/>
<br/>
<br/>
<br/>
<br/>
<br/>
<br/>
<br/>
<br/>
<br/>
<br/>
<br/>
<br/>
<br/>
<br/>
<br/>
<br/>
<br/>
<br/>
<br/>
<br/>
<br/>
<br/>
<br/>
<br/>
<br/>
<br/>
<br/>
<br/>
<br/>
<br/>
<br/>
<br/>
<br/>
<br/>
<br/>
<br/>
<br/>
<br/>
<br/>
<br/>
<br/>
<br/>
<br/>
<br/>
<br/>
<br/>
<br/>
<br/>
<br/>
<br/>
<br/>
<br/>
<br/>
<br/>
<br/>
<br/>
<br/>
<br/>
<br/>
<br/>
<br/>
<br/>
<br/>
<br/>
<br/>
<br/>
<br/>
<br/>
<br/>
<br/>
<br/>
<br/>
<br/>
<br/>
<br/>
<br/>
<br/>
<br/>
<br/>
<br/>
<br/>
<br/>
<br/>
<br/>
<br/>
<br/>
<br/>
<br/>
<br/>
<br/>
<br/>
<br/>
<br/>
<br/>
<br/>
<br/>
<br/>
<br/>
<br/>
<br/>
<br/>
<br/>
<br/>
<br/>
<br/>
<br/>
<br/>
<br/>
<br/>
<br/>
<br/>
<br/>
<br/>
<br/>
<br/>
<br/>
<br/>
<br/>
<br/>
<br/>
<br/>
<br/>
<br/>
<br/>
<br/>
<br/>
<br/>
<br/>
<br/>
<br/>
<br/>
<br/>
<br/>
<br/>
<br/>
<br/>
<br/>
<br/>
<br/>
<br/>
<br/>
<br/>
<br/>
<br/>
<br/>
<br/>
<br/>
<br/>
<br/>
<br/>
<br/>
<br/>
<br/>
<br/>
<br/>
<br/>
<br/>
<br/>
<br/>
<br/>
<br/>
<br/>
<br/>
<br/>
<br/>
<br/>
<br/>
<br/>
<br/>
<br/>
<br/>
<br/>
<br/>
<br/>
<br/>
<br/>
<br/>
<br/>
<br/>
<br/>
<br/>
<br/>
<br/>
<br/>
<br/>
<br/>
<br/>
<br/>
<br/>
<br/>
<br/>
<br/>
<br/>
<br/>
<br/>
<br/>
<br/>
<br/>
<br/>
<br/>
<br/>
<br/>
<br/>
<br/>
<br/>
<br/>
<br/>
<br/>
<br/>
<br/>
<br/>
<br/>
<br/>
<br/>
<br/>
<br

| ★ 講義検索 火曜日 1限 |                      |  |  |  |  |  |  |
|---------------|----------------------|--|--|--|--|--|--|
| 検索条件を選択し      | 、て、検索ボタンをクリックしてください。 |  |  |  |  |  |  |
| 学部/学科         | 短期大学部 🔽              |  |  |  |  |  |  |
| 学科/専攻         | 国文 🗸                 |  |  |  |  |  |  |
| 専攻/コース∥       | 日本文学コース 🔽            |  |  |  |  |  |  |
| 学年∥           | 2年                   |  |  |  |  |  |  |
| 単位区分          | ▼選択してください 👻          |  |  |  |  |  |  |
| Q.検索          |                      |  |  |  |  |  |  |
| 🛛 閉じる         |                      |  |  |  |  |  |  |
|               |                      |  |  |  |  |  |  |
|               |                      |  |  |  |  |  |  |

② 選択した曜日時限に開講されている科目名の検索結果が一覧で表示されます。検索結果の科目から履修登録したい科目にチェックを入れて「登録」ボタンをクリックすると、シラバス情報がある場合はシラバス情報が表示されます。シラバス情報が無い場合は、履修登録されます。

| 議義検索                       | +                                      |     |    |           |     |
|----------------------------|----------------------------------------|-----|----|-----------|-----|
| 火曜日(限                      |                                        |     |    |           |     |
| 検索条件を選択して、検索ボタンをクリックし      | てください。                                 |     |    |           |     |
| 学部 学科 🏼 短期大学部 😒            |                                        |     |    |           |     |
| 学科/専攻 国文 🔽                 |                                        |     |    |           |     |
| <b>専攻/コース</b>    日本文学コース 💟 |                                        |     |    |           |     |
| 学年   2年 🗸                  |                                        |     |    |           |     |
| 単位区分 ■ ▼選択してください ▼         |                                        |     |    |           |     |
| Q.検索                       |                                        |     |    |           |     |
| 登録したい料目を選択して、登録、タンをクリ      | ーーーーーーーーーーーーーーーーーーーーーーーーーーーーーーーーーーーーーー |     |    |           |     |
| □ 閉じる ● 登録                 |                                        |     |    |           |     |
| 科目名(クラス名)                  | 担当教員                                   | 単位数 | 曜日 | <u>時限</u> | 謙義室 |
| 〇 E <u>本国憲法(01)</u>        |                                        | 2   | 火  | 1         |     |
| 〇 E <u>本国憲法(02)</u>        | -                                      | 2   | 火  | 1         |     |
| ◎ 閉じる ● 登録                 |                                        |     |    |           |     |

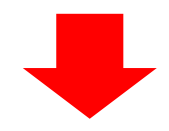

③ 履修登録する科目のシラバスが表示されます。シラバスの内容を確認して「同意」ボタンをクリックする

| と履修登録が行えます。                  |           |
|------------------------------|-----------|
| 回<br>シラバス参照<br>Live Callipus |           |
| シラバスの詳細は以下となります。             |           |
| 2 <u>-</u> ;;;;:::3          |           |
| 科目名                          | 1.1 miles |
| 担当教員名                        | 11111.    |
| ク <del>ラ</del> ス             |           |
| ねらい(①科目の性格 ②科目の概要 ③学修目標)     | ねらい XXXXX |
| 内容                           | 内容 XXXXX  |
| 評価                           | 評価 XXXXX  |
| 教科書·推薦書(著者名·書名·出版社名)         | 教科書 XXXXX |
| ▲ 戻 る                        | 同意しない     |

. . . . . . . . . .

#### 4.3.2 「科目名検索」ボタンで履修登録する場合

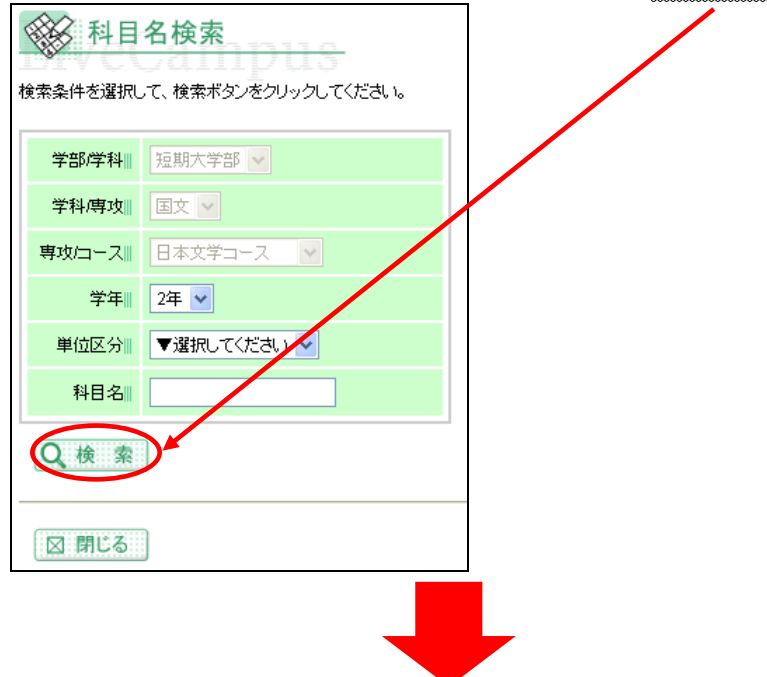

科目名や単位区分(必修/選択等)の条件を指定して検索ボタンをクリックします。

科目名の検索結果が一覧で表示されます。検索結果の科目から<u>履修登録したい科目にチェックを入れて「登録」ボタンをクリック</u>すると、シラバス情報がある場合はシラバス情報が表示されます。シラバス情報が無い場合は、履修登録されます。

※科目名は前方一致で検索されます。

例えば、科目名に「英語」と指定した場合、「英語A1」、「英語A2」等は検索結果として一覧で表示 されますが、「プレゼンテーション英語」等は検索結果として表示されません。

| ※ 科目名検索<br>検索条件を選択して、検索ボタンをクリックしてください     | 0    |     |    |           |     |
|-------------------------------------------|------|-----|----|-----------|-----|
| 学部/学科                                     |      |     |    |           |     |
| 学科/専攻                                     |      |     |    |           |     |
| 専攻/コース 日本文学コース 🔽                          |      |     |    |           |     |
| 学年 2年 🗸                                   |      |     |    |           |     |
| 単位区分 🛛 🔻 選 見してください 🔽                      |      |     |    |           |     |
| 科目名                                       |      |     |    |           |     |
| Q、検索                                      |      |     |    |           |     |
| 登録したい 料目を選択して 登録ボタンをクリックしてく<br>図 閉じる ● 登録 | ださい。 |     |    |           |     |
| <u>料目名(クラス名)</u>                          | 担当教員 | 単位数 | 曜日 | <u>時限</u> | 講義室 |
| ○ 図書館経営論(01)                              |      | 2   | ±  | з         |     |
| ○ <u>道徳教育(01)</u>                         |      | 2   | 月  | 5         |     |
| ○ <u>資料組織論(01)</u>                        | -    | 2   | 火  | 5         |     |

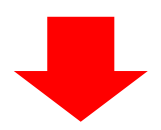

履修登録する科目のシラバスが表示されます。シラバスの内容を確認して「同意」ボタンをクリックする

| と履修登録されます。                                                                                                    |            |
|----------------------------------------------------------------------------------------------------|------------|
| シラバス参照<br>Control Control Co |            |
| シラバスの詳細は以下となります。                                                                                                    |            |
| ▲ 戻 る                                                                                                    |            |
| 科目名                                                                                                    | 1.1*101    |
| 担当教員名                                                                                                    | 14A.       |
| <b>クラス</b>                                                                                                    |            |
| ねらい(①科目の性格 ②科目の概要 ③学修目標)                                                                                                    | 4611 XXXXX |
| 内容                                                                                                    | 内容 XXXXX   |
| 評価                                                                                                    | 評価 XXXXX   |
| 教科書·推薦書(著者名·書名·出版社名)                                                                                                    | 教科書 XXXXX  |
| (上 戻 る)                                                                                                    | 同意しない      |

.....

### 4.3.3 「一括履修」ボタンで履修登録する場合

当年度の未修得の卒業要件に関する**必修科目**が表示されます。そのまま登録する場合は「登録」ボタンを クリックします。登録しない科目はチェックをはずして「登録」ボタンをクリックします。

| H                                                                                                    | ↓ 一括履修選択                                                 |                                                |                                                                                     |                                                                                                    |                                                          |                                                       |
|----------------------------------------------------------------------------------------------------|----------------------------------------------------------|------------------------------------------------|-------------------------------------------------------------------------------------|----------------------------------------------------------------------------------------------------|----------------------------------------------------------|-------------------------------------------------------|
| 必例<br>チェ<br>ペ7                                                                                                    | 8科目の一括履修を行います。履作<br>ックがついている科目の一括履修<br>7科目については当画面では表示。  | 8対象科目をi<br>を行います。<br>対ません。                     | <b>薯択して、登録</b> す                                                                    | <del>ドラ</del> ンをクリックしてください。                                                                                 |                                                          |                                                       |
| <b>.</b>                                                                                                    | 戻る ●登録                                                   |                                                |                                                                                     |                                                                                                    |                                                          |                                                       |
|                                                                                                    |                                                          |                                                |                                                                                     |                                                                                                    |                                                          |                                                       |
|                                                                                                    | 曜日時限                                                     | <u>対象学年</u>                                    | 科目番号                                                                                | 科目名                                                                                                    | 252名                                                     | 単位数                                                   |
|                                                                                                    | <u>曜日時限</u><br>月 4                                       | <u>対象学年</u><br>1                               | <u>科目番号</u><br>00U*D101                                                             | <u>원태요</u><br>哲学sh                                                                                          | 252名                                                     | <u>単位数</u><br>2                                       |
| <ul><li></li><li></li></ul> | <u>曜日時限</u><br>月 4<br>木 1                                | <u>対象学年</u><br>1<br>2                          | <u>科日番号</u><br>00U*D101<br>00USD112                                                 | <u>科目名</u><br>哲学sh<br>情報とセキュリティsh                                                                           | <u>クラス名</u><br>2Aクラス                                     | <u>単位数</u><br>2<br>2                                  |
|                                                                                                    | <u>曜日時限</u><br>月4<br>木1<br>木2                            | <u>対象学年</u><br>1<br>2<br>2                     | <u>料日番号</u><br>00U*D101<br>00USD112<br>00USD112                                     | <u>料目名</u><br>哲学sh<br>情報とセキュリティsh<br>情報とセキュリティsh                                                            | <u>クラス名</u><br>2Aクラス<br>2Bクラス                            | <u>単位数</u><br>2<br>2<br>2                             |
|                                                                                                    | <u>曜日時限</u><br>月4<br>木1<br>木2<br>火3                      | <u>対象学年</u><br>1<br>2<br>2<br>2                | <u>科目垂号</u><br>00U*D101<br>00USD112<br>00USD112<br>00USD113                         | <u>社目名</u><br>哲学sh<br>情報とセキュリティsh<br>情報とセキュリティsh<br>デーク解析基礎sh                                               | <u>クラス名</u><br>ユムクラス<br>ユBクラス<br>ユAクラス                   | 単位数<br>2<br>2<br>2<br>2<br>2                          |
|                                                                                                    | <u>曜日時限</u><br>月4<br>末1<br>末2<br>火3<br>火4                | <u>対象学年</u><br>1<br>2<br>2<br>2<br>2           | <u>料日番号</u><br>00U*D101<br>00USD112<br>00USD112<br>00USD113<br>00USD113             | 担目名       哲学sh       情報とセキュリティsh       情報とセキュリティsh       デーク解析基礎sh       デーク解析基礎sh                          | <u>クラス名</u><br>2Aクラス<br>2Bクラス<br>2Aクラス<br>2Bクラス<br>2Bクラス | 単位数<br>2<br>2<br>2<br>2<br>2<br>2<br>2<br>2           |
|                                                                                                    | <u>曜日時限</u><br>月4<br>木1<br>、<br>、<br>3<br>、<br>4<br>時間割外 | <u>対象学年</u><br>1<br>2<br>2<br>2<br>2<br>2<br>2 | <u>料日番号</u><br>00U*D101<br>00USD112<br>00USD112<br>00USD113<br>00USD113<br>00USD114 | 担目名         哲学sh         情報とセキュリティsh         情報とセキュリティsh         デーク解析基礎sh         デーク解析基礎sh         ブレゼミsh | <u>クラス名</u>                                              | 単位数<br>2<br>2<br>2<br>2<br>2<br>2<br>2<br>2<br>2<br>2 |

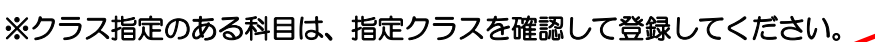

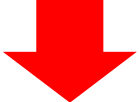

ー括履修対象のシラバス一覧が表示されます。<u>同意状況に「同意しない」</u>がある場合、登録ボタンをクリックすることができません。一覧から科目を1つずつを選択して、シラバスの内容を参照する必要がありま

| 2           |                         |              |             |        |        |          |  |
|-------------|-------------------------|--------------|-------------|--------|--------|----------|--|
| 目シラバ        | <del>ス一覧</del><br>ampus |              |             |        |        |          |  |
| シラバスを参照した   | こい科目をクリックしてください。        |              |             |        |        |          |  |
| ▲ 戻る        |                         | /            |             |        |        |          |  |
| <u>21hu</u> | 2711/2                  | <u>科目コード</u> | <u>料目名</u>  | 編集担当教員 | 252    | 同意状況     |  |
| 2010年度シラバス  | 社会情報学部-実践英語科目群          | 00U*D101     | 哲学sh        |        |        | 同意しない    |  |
|             |                         | 0003D112     | 情報とセキュリティsi |        | 289.97 | Relevent |  |
|             |                         | 00USD112     | 情報とセキュリティsh |        | 2Bクラス  | 同意不要     |  |
|             |                         |              |             |        | a. 5-7 | 日舟下雨     |  |

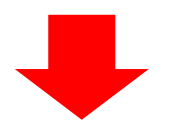

選択した科目のシラバスが表示されます。シラバスの内容を確認して「同意」ボタンをクリックすると

| 同意状況が「同意」となります           | r.                                                                                                    |
|--------------------------|----------------------------------------------------------------------------------------------------|
| 回<br>シラバス参照<br>IVECampus |                                                                                                    |
| シラバスの詳細は以下となります。         |                                                                                                    |
| ▲ 戻 る                    |                                                                                                    |
| 科目名                      | diamant in the second second sec |
| 担当教員名                    | 141                                                                                                    |
| ク <del>ラ</del> ス         |                                                                                                    |
| ねらい(①科目の性格 ②科目の概要 ③学修目標) | ねらい 2000                                                                                                    |
| 内容                       | 内容 XXXXX                                                                                                    |
| 評価                       | 評価 >>>>>>                                                                                                    |
| 教科書·推薦書(著者名·書名·出版社名)     | 教科書 >>>>>>>>>>>>>>>>>>>>>>>>>>>>>>>>>>>>                                                                                                    |
| ☑ 戻 る:                   | 同意しない                                                                                                    |

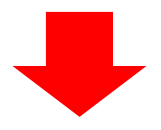

## 「登録」ボタンをクリックすると一括履修が行われます。

. . . . . . . . .

| 目シラバ          | z一覧<br>ampus     |          |             |        |       |           |  |
|---------------|------------------|----------|-------------|--------|-------|-----------|--|
| シラバスを参照した     | こい科目をクリックしてください。 |          |             |        |       |           |  |
| (山 戻 る)       |                  |          |             |        |       |           |  |
| <u>211-11</u> | <u>フォルダ</u>      | 科目コード    | 科目名         | 編集担当教員 | 252   | 同意状況      |  |
| 2010年度シラバス    | 社会情報学部-実践英語科目群   | 00U*D101 | 哲学si        |        |       | 同意        |  |
|               |                  | 00USD112 | 情報とセキュリティsh |        | 2Aクラス | 履修チェックエラー |  |
|               |                  | 00USD112 | 情報とセキュリティsh |        | 2Bクラス | 同意不要      |  |
|               |                  | 00USD113 | データ解析基礎sh   |        | 2Aクラス | 同意不要      |  |
| ▲ 戻る          |                  |          |             | 録      |       |           |  |

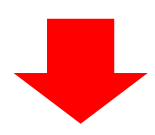

### 一括履修の結果が表示されます。一括履修の登録に失敗した場合は、備考にその理由が表示されます。

| - <del>-</del> | 括履修完了       | <del>us</del> |                      |              |        |              |               |
|----------------|-------------|---------------|----------------------|--------------|--------|--------------|---------------|
| 一括履修登          | 診録の結果は次の通り⁻ | です。登録結り       | 果が「失敗」の科目については登録されてい | ほせん。備考欄を確認の上 | 、再度登録し | てください。       |               |
| ▲履修至           | を録に戻る       |               |                      |              |        |              |               |
| <u>曜日</u>      | <u>時限</u>   | 対象学年          | <u>料目名</u>           | 252名         | 単位数    | <u> 登録結果</u> | 備考            |
| 月              | 4           | 1             | 哲学sh                 |              | 2      | 成功           |               |
| 木              | 1           | 2             | 情報とセキュリティsh          | 2Aクラス        | 2      | 失敗           | 同一曜日時限仮履修登録済み |
| 木              | 2           | 2             | 情報とセキュリティsh          | 2Bクラス        | 2      | 成功           |               |
| 火              | 3           | 2             | データ解析基礎sh            | 2Aクラス        | 2      | 成功           |               |
| ▲ 履修登          | を録に戻る       |               |                      |              |        |              |               |

. . . . . . . . . . .

. .

### 4.3.4 履修情報を取消す場合

履修を取り消したい曜日時限の「

「

」ボタンをクリックすると講義取消ウィンドウが表示されます。

取消

バタンをクリックすると、

登録した履修情報が取り消されます。

| 科目名 「マンガ文化論 |
|-------------|
| クラス名 01     |
| 担当教員        |
| 単位数   2単位   |
| ()取 消       |
| 図閉じる        |

### 4.3.5 履修登録完了を通知する

.....

一般講義の履修登録が完了したら「履修完了通知」ボタンをクリックして履修登録完了を通知してくださ

| しい。                                                          |                          |                               |        |     |     |           |
|--------------------------------------------------------------|--------------------------|-------------------------------|--------|-----|-----|-----------|
| ■卒研•講究                                                       |                          |                               |        |     |     |           |
| <ul> <li>              設定             設定市タンを押すと、時帯</li></ul> | 間外科目を検索して、<br>されている科目を取り | 履修登録することができます。<br>J消すことができます。 |        |     |     |           |
| 科目名                                                          | クラス名                     | 担当教員                          | 単位区分   | 単位数 | 講義室 | 開始時間~終了時間 |
| 專門資料論sh                                                      |                          | -                             | 要件外    | 1   |     |           |
| ▲ 戻 る                                                        |                          |                               | 覆修完了通知 |     |     |           |

履修完了通知後は履修情報の修正は行えません。再度、修正を行いたい場合は、「履修完了取消」ボタン

| クリックし履修完       | 了を取り消し       | って、修正を行って        | こください。  |          |                            |
|----------------|--------------|------------------|---------|----------|----------------------------|
| ■卒研・講究         |              |                  |         |          |                            |
| ▶ 設定 設定ボタンを押すと | 、時間外科目を検索して、 | 履修登録することができます。   |         |          |                            |
| ☆ 取消ボタンを押すと    | 2登録されている科目を取 | り消すことができます。      |         |          |                            |
| 치다.            | 5-3.5        | 40 1745 <b>A</b> | ※注意 八   | 14 (H-H) |                            |
| 日本文学特講         | 02           |                  | 選択      |          | <br>[#]%504[8]~~#(0] 04[8] |
| 4 戻る           |              | 1                | //●履修完了 | 取消       |                            |

なお、履修登録確定日を過ぎた場合、履修関連情報の登録、修正を行うことはできません。

. . . . . . . . . . . . . . . .

. . . . . . . . .

### 4.3.6 抽選履修科目の希望を登録する

抽選科目のうち、自身が未修得、未履修の科目が表示されます。志望順位を登録したい<u>科目をクリック</u>します。

| 曲選履修選択                                                          | -        |             |      | /  | / |
|-----------------------------------------------------------------|----------|-------------|------|----|---|
| 2010年度 後期<br>抽選履修科目を選択してください。<br>履修登録期間:2010-10-01~2011-03-10 M | 夏修登録上限数: |             |      |    |   |
| ▲ 戻…る                                                           |          |             |      |    |   |
| 科目名                                                             | 曜日時限     | 科目区分        | 単位区分 | 山鼓 |   |
| 0.02-0012-000                                                   | 金1、金2    | 100000-00   | 選択   | 2  |   |
| 0.01-0.02030-0.000                                              | 金2       | 10000-000-0 | 選択   | 2  |   |
| ▲ 戻 る                                                           | I        |             | 1    |    |   |

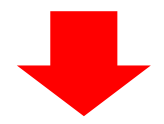

選択した科目がクラス毎に表示されます。履修を希望するクラスの志望順位にチェックを入れて、「登録」 ボタンをクリックします。

| ・ 抽選履 ・ ・ ・ ・ ・ ・ ・ ・ ・ ・ ・ ・ ・ ・ ・ ・ ・ ・ ・ | 録<br>(ださい。<br>1〜2011-03-10 履修登録上<br>科目区分: | 関数:                                     | <b>首</b> 位区分: | • 単位数:2      |            |
|---------------------------------------------|-------------------------------------------|-----------------------------------------|---------------|--------------|------------|
| ,<br><b>4</b> 戻 る<br><sup>0田口 0478</sup>    | 6-7 <i>6</i>                              | +++++++++++++++++++++++++++++++++++++++ |               | 登録<br>**a+tB | )<br>*o+t8 |
| 一座口 い行政<br>全1                               | 24/257                                    | 志至/40                                   | 病に忘室          | - 第≤志王       | 病の志室       |
| ±.<br>(                                     | 28/57                                     | 0                                       | •             | 0            | 0          |
| ▲ 戻る                                        |                                           |                                         | K             | 登録           |            |

.....

### 4.3.7 抽選履修科目の結果を確認する

抽選科目のうち、自身が抽選希望登録を行った科目が表示されます。抽選結果欄に「当選」、「落選」が表示 されます。

| 世選      | ★ 抽選履修登録結果       |       |                                                                                                    |      |     |      |             |   |  |
|---------|------------------|-------|----------------------------------------------------------------------------------------------------|------|-----|------|-------------|---|--|
| 抽選結果は以下 | 下の通りとなります。       |       |                                                                                                    |      |     |      |             |   |  |
|         |                  |       |                                                                                                    |      |     |      |             |   |  |
| ▲ 戻る    |                  |       |                                                                                                    |      |     |      |             |   |  |
| 曜日時限    | 科目名              | クラス名  | 科目区分                                                                                                    | 単位区分 | 単位数 | 志望順位 | <u>抽選結果</u> |   |  |
| 金1      | 02+30.4628       | 2Aクラス | a desta de la companya de la companya de la companya de la companya de la companya de la companya de la company | 選択   | 2   | 2    |             |   |  |
|         |                  |       |                                                                                                    |      |     |      |             |   |  |
| 曜日時限    | 科目名              | クラス名  | 科目区分                                                                                                    | 単位区分 | 単位数 | 志望順位 | 抽選結果        |   |  |
| 金2      | 4.61-Million 844 | 2Bクラス | 69036ar-0.                                                                                                    | 選択   | 2   | 1    | 当選          | > |  |
| ▲戻る     |                  |       |                                                                                                    |      |     |      |             |   |  |

. . . . . . . 18

### 5 個人時間割の参照

#### 5.1 概要

各自の時間割を確認することや、帳票を出力することができます。

#### 5.2 利用方法

「個人時間割」メニューをクリックします。

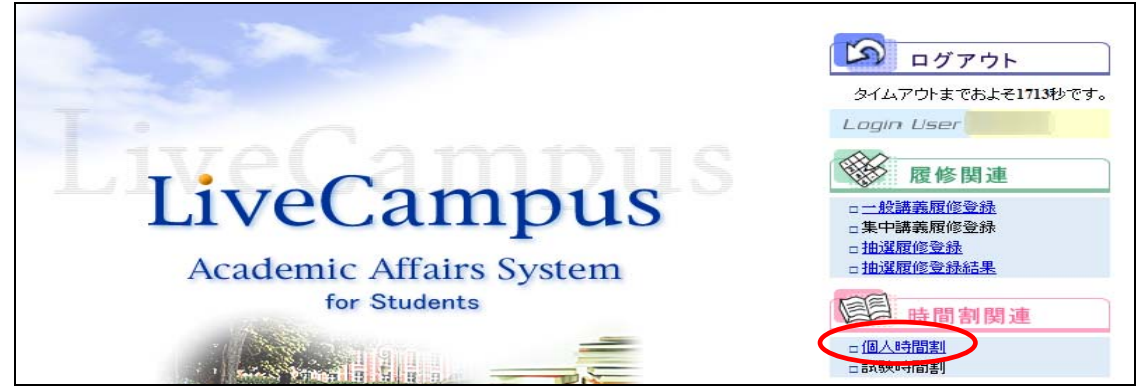

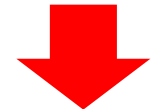

当学期に受講する講義の時間割が表示されます。

| ک<br>2<br>مع |        | 個人時間割<br>)年度後期<br>-の時間割は以下の通りとなりま | <del>13</del><br>: <del>7</del> . |     |                                 |                 |                                                                       |
|--------------|--------|-----------------------------------|-----------------------------------|-----|---------------------------------|-----------------|-----------------------------------------------------------------------|
|              | - 5    | ₹ 3                               |                                   |     |                                 | 2<br>期切替 (5時間割) | 3         4           日         印         刷         1         會単位修得状況 |
| [            |        | 月曜日                               | 火曜日                               | 水曜日 | 木曜日                             | 金曜日             | 土曜日                                                                   |
|              | 1<br>限 |                                   |                                   |     | <u>心理学sh(2Aクラス)</u><br>選必 2単位   |                 |                                                                       |
|              | 2<br>限 |                                   |                                   |     | <u>情報とセキュ(2Bクラス)</u><br>必修米 2単位 |                 |                                                                       |
|              |        |                                   |                                   |     |                                 |                 |                                                                       |

① 「学期切替」ボタンをクリックするごとに当年度、前期・後期の各自登録した時間割が表示されます。

②「時間割」ボタンは使用できません。

. . . . . . . .

③ 当学期の時間割がPDFファイルで表示されます。確定後は必ず印刷して、常時携帯してください。

④ 単位修得情報が表示されます。詳細は「8 単位修得情報の参照」を参照してください。

## 6 試験時間割の参照

. . . . . . . . .

定期試験期間を設けていないため、「試験時間割」は使用しませんので、科目担当教員の指示に従って ください。

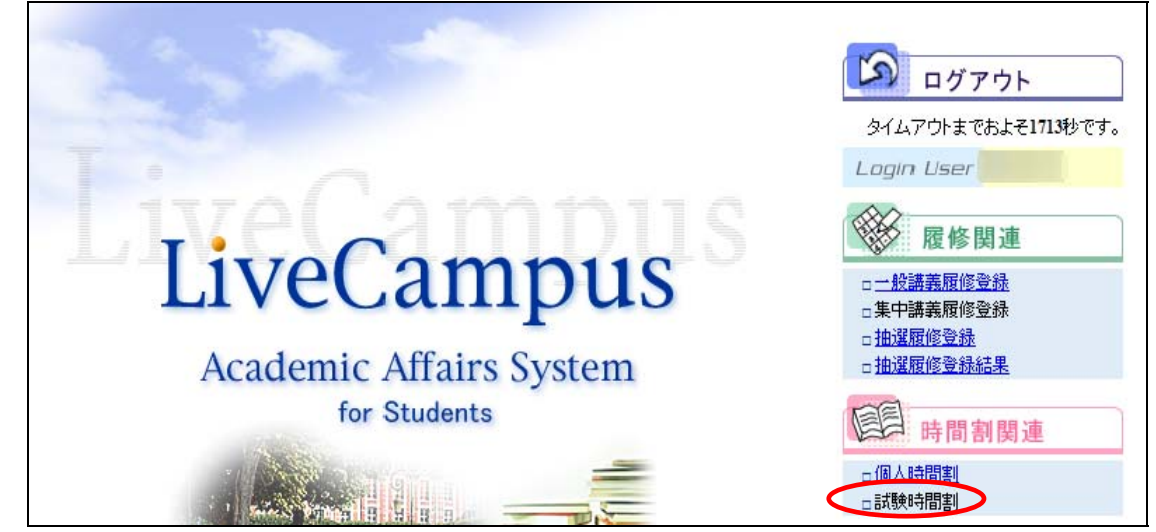

### 7 成績情報の参照

#### 7.1 概要

各自の成績を確認することができます。

### 7.2 利用方法

「成績情報の参照」メニューをクリックします。

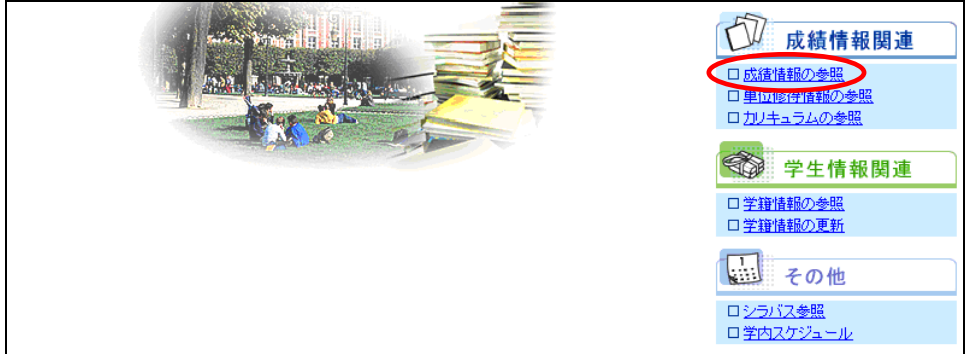

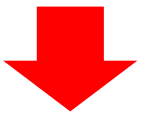

| 成績情報が表示されま | す。                |             |      |    |    |      |            |              |            |
|------------|-------------------|-------------|------|----|----|------|------------|--------------|------------|
|            |                   |             |      |    |    |      |            | タイムアウトまでおよそ1 | 783秒です。 印刷 |
| ① 成績情報参照   | 15                |             |      |    |    |      |            |              |            |
|            |                   |             |      |    |    |      |            | 1            | 2          |
|            |                   |             |      |    |    |      | 3          |              | ②年別単位      |
| ▲戻る        |                   |             |      |    |    |      | <          | 卒業要件         | T          |
| 科目名        | 担当教員名             | <u>料目区分</u> | 単位区分 | 単位 | 評価 | 修得年度 | <u>報告日</u> | 読替前科目名       | 試験種別       |
| 運動と健康      | The second second | *スポーツ必修科    | 必修米  | 2  | А  | 2009 | 2009-08-05 |              |            |
| 人間と運動A     | The second second | *スポーツ必修科    | 必修 × | 1  | А  | 2009 | 2009-08-03 |              |            |
| 基礎演習       | The second second | *演習         | 必修米  | 2  | А  | 2009 | 2009-08-03 |              |            |
| 英語 I A(講読) | The second second | * 外国語必修科目   | 必修 ¥ | 1  | А  | 2009 | 2009-08-03 |              |            |
| 児童学概論      | The second second | *学部専門選択科    | 選択   | 2  | S  | 2009 | 2009-07-31 |              |            |
| マルチメディア活用I | The set of        | *学部専門選択科    | 選択   | 2  | A  | 2009 | 2009-08-05 |              |            |
| 人間社会論      | The subscript     | *学部専門選択科    | 選択   | 2  | В  | 2009 | 2009-07-31 |              |            |
| 女性学基礎      | The second second | *共通         | 選択   | 2  | A  | 2009 | 2009-08-05 |              |            |

① 成績及び単位取得一覧が印刷できます。必要に応じて各自で利用してください。

② 年度毎の履修単位が表示されます。

. . . . . . . . . .

★ 成績は、各学期オリエンテーション以降に各自、成績情報参照画面で確認してください。

③ リストを切り替えることで、各自に適用されている要件(卒業要件や資格要件)の成績を確認することができます。

### 8 単位修得情報の参照

#### 8.1 概要

. . . . . . . . .

各自の単位の修得状況を確認することができます。

### 8.2 利用方法

「単位修得情報の参照」メニューをクリックします。

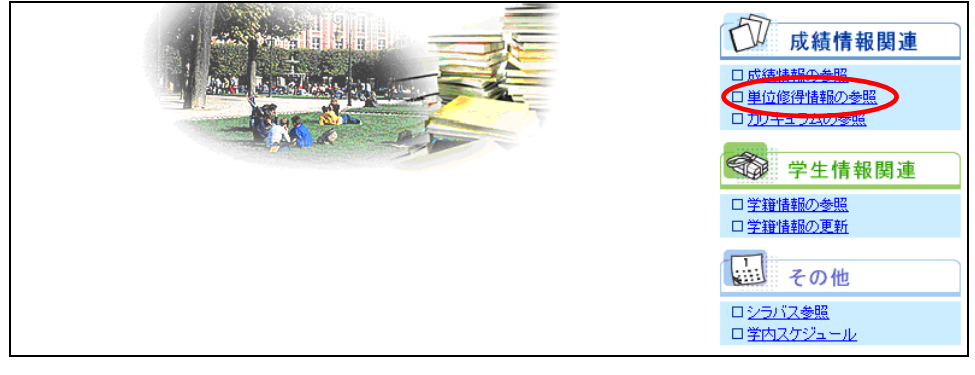

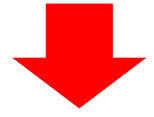

### 単位修得情報が表示されます。

. . . . . . . . .

.....

| ()》 单位修守机                                                                                                    | npus                                                                                                    |                                                                                                    |                                                                                                    |                                                                               |                            |                          |   |    |
|----------------------------------------------------------------------------------------------------|----------------------------------------------------------------------------------------------------|----------------------------------------------------------------------------------------------------|----------------------------------------------------------------------------------------------------|-------------------------------------------------------------------------------|----------------------------|--------------------------|---|----|
| 学籍番号: 学                                                                                                    | 生氏名:                                                                                                    |                                                                                                    |                                                                                                    |                                                                               |                            |                          |   |    |
| ▲戻る                                                                                                    | 2                                                                                                    | 0                                                                                                    |                                                                                                    | 6                                                                             | 6                          | $\overline{\mathcal{O}}$ |   | 得。 |
| 教育課程・科目群                                                                                                    | 卒業要件                                                                                                    |                                                                                                    | 単位集計                                                                                                    |                                                                               | 要件残数                       | 履修単位                     | ) |    |
| ◆<共通科目>                                                                                                    |                                                                                                    |                                                                                                    |                                                                                                    |                                                                               |                            |                          |   |    |
| ◇現代教養科目                                                                                                    |                                                                                                    |                                                                                                    |                                                                                                    |                                                                               |                            |                          |   |    |
| *現代教養科目                                                                                                    | 4.                                                                                                    | .0 10.0                                                                                                    | 0.0                                                                                                    | 4.0                                                                           | 0.0                        | 0.0                      |   |    |
| *人間生活学部科目                                                                                                    |                                                                                                    | 0.0                                                                                                    | 0.0                                                                                                    | 0.0                                                                           |                            | 0.0                      |   |    |
| 小計                                                                                                    | 4                                                                                                    | .0 10.0                                                                                                    | 0.0                                                                                                    | 4.0                                                                           | 0.0                        | 0.0                      |   |    |
| ◇ジェンダー論基礎科目                                                                                                    |                                                                                                    |                                                                                                    |                                                                                                    |                                                                               |                            |                          |   |    |
|                                                                                                    |                                                                                                    |                                                                                                    |                                                                                                    |                                                                               |                            |                          |   |    |
| *卒業研究                                                                                                    | 4                                                                                                    | 0 00                                                                                                    | 0.0                                                                                                    | 0.0                                                                           | 4.0                        | 0.0                      |   |    |
| * 卒業研究<br>小計                                                                                                    | 4,                                                                                                    | 0 0.0                                                                                                    | 0.0                                                                                                    | 0.0                                                                           | 4.0                        | 0.0                      |   |    |
| *卒業研究<br>小計<br>計                                                                                                    | 4,<br>4,<br>92.                                                                                                    | 0 0.0<br>0 0.0<br>0 80.0                                                                                                    | 0.0<br>0.0<br>0.0                                                                                                    | 0.0<br>0.0<br>80.0                                                            | 4.0<br>4.0<br>12.0         | 0.0                      |   |    |
| *卒業研究<br><u>小計</u><br>計<br>合計                                                                                                    | 4,<br>4,<br>92,<br>124,                                                                                                    | 0 0.0<br>0 0.0<br>0 80.0<br>0 118.0                                                                                                    | 0.0<br>0.0<br>0.0<br>0.0                                                                                                   | 0.0<br>0.0<br>80.0<br>110.0                                                   | 4.0<br>4.0<br>12.0<br>14.0 | 0.0<br>0.0<br>2.0<br>2.0 |   |    |
| * 卒業研究<br>小計<br>計<br>合計<br>図書館司書                                                                                                    | 4.<br>4.<br>92.<br>124.                                                                                                    | 0 0.0<br>0 0.0<br>0 80.0<br>0 118.0<br>22.0                                                                                                    | 0.0<br>0.0<br>0.0<br>0.0                                                                                                   | 0.0<br>0.0<br>80.0<br>110.0                                                   | 4.0<br>4.0<br>12.0<br>14.0 | 0.0<br>0.0<br>2.0<br>2.0 |   |    |
| * 卒業研究<br>小計<br>計<br>合計<br>図書館司書<br>グループ番号<br>グループ番号                                                                                                    | 4.4           4.1           92.1           124.0           1           1           1           1           1                                                                                                    | 0 0.0<br>0 0.0<br>0 80.0<br>0 118.0<br>22.0<br>満たしている条                                                                                                    | 0.0<br>0.0<br>0.0<br>0.0                                                                                                   | 0.0 0.0 0.0 110.0 110.0 1 1                                                   | 4.0<br>4.0<br>12.0<br>14.0 | 0.0<br>0.0<br>2.0<br>2.0 |   |    |
| * 卒業研究<br>小計<br>計<br>合計<br>図書館司書<br>グループ毎号<br>グループ毎号<br>必要条件数<br>3件名作<br>10<br>必要料目数                                                                                                    | 4.1<br>4.1<br>92.1<br>124.0<br>1<br>1<br>判定条件A<br>1                                                                                                    | 0 0.0<br>0 0.0<br>0 80.0<br>0 118.0<br>22.0<br>満たしている条<br>1<br>取得科目数                                                                                                    |                                                                                                    | 0.0<br>0.0<br>80.0<br>110.0                                                   | 4.0<br>4.0<br>12.0<br>14.0 | 0.0<br>0.0<br>2.0<br>2.0 |   |    |
| * 卒業研究<br>小計<br>計<br>合計<br>図書館司書<br>グルーブ番号<br>グルーブ番号<br>2<br>2<br>2<br>2<br>2<br>2<br>2<br>2<br>5<br>4<br>2<br>3<br>2<br>2<br>2<br>5<br>4<br>2<br>3<br>2<br>2<br>5<br>4<br>2<br>3<br>2<br>2<br>5<br>4<br>5<br>3<br>2<br>5<br>4<br>5<br>3<br>5<br>5<br>5<br>5<br>5<br>5<br>5<br>5<br>5<br>5<br>5<br>5<br>5<br>5<br>5<br>5                                                                                                    | 44<br>44<br>92.1<br>124.0<br>1<br>1<br>1<br>判定条件A<br>1<br>4                                                                                                    | 0<br>0<br>0<br>0<br>0<br>118.0<br>22.0<br>満たしている条<br>取得科目誌<br>取得科目誌                                                                                                    |                                                                                                    | 0.0<br>0.0<br>80.0<br>110.0<br>1<br>1<br>0<br>0                               | 4.0<br>4.0<br>12.0<br>14.0 | 0.0<br>0.0<br>2.0<br>2.0 |   |    |
| * 卒業研究<br>小計<br>計<br>合計<br>図書館司書<br>グルーブ番号<br>グルーブ番号<br>20<br>必要条件被<br>条件名称<br>20<br>必要料日数                                                                                                    | 44<br>44<br>92.1<br>124.4<br>1<br>1<br>1<br>1<br>1<br>1<br>1<br>1<br>1<br>1<br>2<br>4<br>1<br>1<br>4<br>1<br>1<br>4<br>1<br>1<br>4<br>1<br>1<br>2<br>4<br>4<br>1<br>1<br>4<br>1<br>1<br>1<br>1                                                                                           | 0<br>0<br>0<br>0<br>0<br>0<br>118.0<br>22.0<br>満たしている条<br>取得単位数<br>取得単位数                                                                                                    | 0.0<br>0.0<br>0.0<br>0.0<br>0.0<br>0.0<br>0.0<br>0.0<br>0.0<br>0.0                                                         | 0.0<br>0.0<br>80.0<br>110.0<br>1<br>0<br>0                                    | 4.0<br>4.0<br>12.0<br>14.0 | 0.0<br>0.0<br>2.0<br>2.0 |   |    |
| <ul> <li>× 卒業研究         <ul> <li>小計</li></ul></li></ul>                                                                                                    | 4.4<br>4.9<br>92.4<br>92.4<br>124.4<br>1<br>1<br>1<br>1<br>1<br>1<br>1<br>1<br>1<br>1<br>2<br>2                                                                                                    | 0<br>0<br>0<br>0<br>0<br>0<br>118.0<br>122.0<br>満たしている条<br>取得料目数<br>取得料目数<br>取得料目数<br>取得料目数                                                                                                    |                                                                                                    | 0.0<br>0.0<br>80.0<br>110.0<br>1<br>0<br>0<br>-<br>2                          | 4.0<br>4.0<br>12.0<br>14.0 | 0.0<br>0.0<br>2.0<br>2.0 |   |    |
| * 卒業研究<br>小計<br>計<br>合計<br>図書館司書<br>グルーブ番号<br>必要条件数<br>文件名称<br>10 必要科目数<br>2 必要料目数<br>必要単位数                                                                                                    | 4.4<br>4.4<br>92.4<br>124.4<br>1<br>1<br>単定条件A<br>1<br>4<br>単定条件B<br>-<br>2                                                                                                    | 0<br>0<br>0<br>0<br>0<br>0<br>0<br>118.0<br>118.0<br>22.0<br>第たしている条:<br>取得料目数<br>取得単位数<br>取得単位数                                                                                                    |                                                                                                    | 0.0<br>0.0<br>80.0<br>110.0<br>1<br>1<br>0<br>0<br>0<br>2                     | 4.0<br>4.0<br>12.0<br>14.0 | 0.0 0.0 2.0 2.0          |   |    |
| <ul> <li>×卒業研究         <ul> <li>小計</li> <li>計</li> <li>合計</li> </ul> </li> <li>33書店司書</li> <li>グループ番号</li> <li>必要条件数</li> <li>変件名称</li> <li>必要単位数</li> <li>条件名称</li> <li>2</li> <li>必要単位数</li> <li>グループ番号</li> </ul>                                                                                                    | 4.0       4.1       4.1       92.0       124.0       1       1       1       1       1       4       判定条件B       -       2       2                                                                                                    | 0<br>0<br>0<br>0<br>0<br>0<br>0<br>118.0<br>122.0<br>満たしている条<br>取得料目数<br>取得単位数<br>取得単位数                                                                                                    |                                                                                                    | 0.0<br>0.0<br>80.0<br>110.0<br>1<br>1<br>0<br>0<br>0<br>2                     | 4.0<br>4.0<br>12.0<br>14.0 | 0.0 0.0 2.0 2.0          |   |    |
| <ul> <li>×卒業研究         <ul> <li>小計</li></ul></li></ul>                                                                                                    | 4.0       4.1       4.1       92.1       124.4       1       1       1       1       1       1       1       1       1       1       4       判定条件B       -       2       2       2       2       2                                                                                       | 0 0.0<br>0 0.0<br>0 80.0<br>0 118.0<br>22.0<br>減たしている条<br>取得科目数<br>取得科目数<br>取得単位数                                                                                                    | 0.0<br>0.0<br>0.0<br>(中秋)<br>(学秋)<br>(学秋)<br>(学秋)<br>(学秋)<br>(学秋)<br>(学秋)<br>(学秋)<br>(学                                    | 0.0<br>0.0<br>80.0<br>110.0<br>1<br>0<br>0<br>-<br>2<br>1                     | 4.0<br>4.0<br>12.0<br>14.0 | 0.0<br>0.0<br>2.0<br>2.0 |   |    |
| * 卒業研究<br>小計<br>計<br>合計<br>図書前司書<br>グループ番号<br>グループ番号<br>2<br>グループ番号<br>必要条件数<br>発件名称<br>2<br>少レープ番号<br>必要単位数<br>条件名称<br>必要単位数<br>グループ番号<br>必要単位数<br>グループ番号<br>必要条件数<br>条件名称<br>、<br>変集合称<br>の<br>の<br>の<br>の<br>の<br>の<br>の<br>の<br>の<br>の<br>の<br>の<br>の                                                                                                    | 4.4       4.4       92.4       124.4       1       1       1       1       4       1       4       1       4       1       2       2       2       2       2       2       2       2       2       2       2                                                                             | 0 0.0<br>0 0.0<br>0 80.0<br>0 118.0<br>22.0<br>減たしている条<br>取得科目数<br>取得科目数<br>取得科目数                                                                                                    | 0.0<br>0.0<br>0.0<br>0.0<br>(1)<br>(1)<br>(1)<br>(1)<br>(1)<br>(1)<br>(1)<br>(1)<br>(1)<br>(1)                             | 0.0<br>0.0<br>80.0<br>110.0<br>1<br>0<br>0<br>-<br>2<br>1<br>1                | 4.0<br>4.0<br>12.0<br>14.0 | 0.0<br>0.0<br>2.0<br>2.0 |   |    |
| * 卒業研究<br>小計<br>計<br>合計<br>図書前司書<br>グルーブ番号<br>グルーブ番号<br>必要条件故<br>発作名称<br>1<br>・<br>グルーブ番号<br>必要条件故<br>発作名称<br>2<br>・<br>グルーブ番号<br>・<br>必要条件故<br>、<br>条件名称<br>1<br>・<br>、<br>条件名称<br>1<br>・<br>、<br>、<br>、<br>、<br>、<br>、<br>、<br>、<br>、<br>、<br>、<br>、<br>、                                                                                                    | 44       42       92.0       124.0       1       1       1       1       4       判定条件B       -       2       2       2       2       2       1       2       2       2       2       2       2       2       2       2       2       2       2       2       2       2       2       2   | 0 0.0<br>0 0.0<br>0 80.0<br>0 118.0<br>22.0<br>減たしている条<br>取得科目数<br>取得科目数<br>取得科目数<br>取得科目数                                                                                                    | 0.0<br>0.0<br>0.0<br>(中秋)<br>(1)<br>(3)<br>(4)<br>(3)<br>(4)<br>(4)<br>(4)<br>(4)<br>(4)<br>(4)<br>(4)<br>(4)<br>(4)<br>(4 | 0.0<br>0.0<br>80.0<br>110.0<br>1<br>0<br>0<br>-<br>2<br>1<br>1<br>-<br>2      | 4.0<br>4.0<br>12.0<br>14.0 | 0.0<br>0.0<br>2.0<br>2.0 |   |    |
| * 卒業研究<br>小計<br>計<br>合計<br>ジレーブ番号<br>ジルーブ番号<br>シ要条件被<br>条件名称<br>2 シ要条件数<br>条件名称<br>2 シア<br>ジレーブ番号<br>シ要単位数<br>条件名称<br>1 シア<br>シア<br>シア<br>シア<br>シア<br>シア<br>シア<br>シア<br>シア<br>シア                                                                                                    | 44       92.1       124.4       1       1       1       1       1       1       1       1       1       1       1       1       4       判定条件B       -       2       2       2       1       2       2       2       2       2       2       2                                            | 0         0.0           0         0.0           0         80.0           0         118.0           22.0         22.0           減たしている条         取得料目数           取得単位数         取得単位数           取得単目数         取得単位数           取得単目数         取得単位数 | 0.0<br>0.0<br>0.0<br>0.0<br>10<br>11<br>13<br>(注致)<br>(注致)                                                                 | 0.0<br>0.0<br>80.0<br>110.0<br>1<br>0<br>0<br>-<br>2<br>1<br>1<br>-<br>2      | 4.0<br>4.0<br>12.0<br>14.0 | 0.0<br>0.0<br>2.0<br>2.0 |   |    |
| * 卒業研究<br>小計<br>合計<br>合計<br>グルーブ番号<br>クシージ番号<br>クシージ<br>クシージ<br>クシージ<br>の変単位数<br>条件名称<br>クシージ<br>の変単日数<br>クシージ<br>の変単日数<br>クシージ<br>の変単日数<br>クシージ<br>の変単位数<br>条件名称<br>クシージ<br>の変単日数<br>クシージ<br>の変単した<br>の<br>の変単日数<br>クシージ<br>の変単した<br>の<br>の変単した<br>の<br>の<br>の<br>の<br>の<br>の<br>の<br>の<br>の<br>の<br>の<br>の<br>の | 44       92.1       92.1       124.0       1       1       1       1       1       1       1       4       判定条件B       -       2       2       2       2       2       2       2       2       2       2       1       -       2       2       2       2       1       -       2       0 | 0 0.0<br>0 0.0<br>0 80.0<br>0 118.0<br>22.0<br>第月上している条<br>取得料目数<br>取得単位数<br>取得単位数<br>取得単位数                                                                                                    | 0.0<br>0.0<br>0.0<br>(+政)<br>(+政)<br>(1)<br>(13)<br>(+政)                                                                   | 0.0<br>0.0<br>80.0<br>110.0<br>1<br>0<br>0<br>-<br>2<br>1<br>-<br>2<br>-<br>2 | 4.0<br>4.0<br>12.0<br>14.0 | 0.0 0.0 2.0 2.0          |   |    |

23

. . .

- ① 未修得の必修科目が表示されます。
- ② 卒業に必要な単位数が表示されます。
- ③ 各自が修得した単位数が表示されます。
- ④ 他科目群より振替られた単位数が表示されます。
- ⑤ 各自が修得した単位数を表示しますが、修得した単位数が上限単位数を超えた場合は上限単位数を表示 します。
- ⑥ 卒業要件から卒業合計を差し引いた残り単位数が表示されます。
- ⑦ 当年度履修済み科目の単位数を表示します。履修した成績が報告、公開された場合、履修単位が差し引 かれます。
- ⑧ グループ内の条件のうち、最低限満たす必要がある条件数が表示されます。
- ⑨ グループ内の条件のうち、満たしている条件数が表示されます。
- 10 条件を満たすために必要な科目数が表示されます。
- ① 条件となる科目のうち、修得している科目数が表示されます。
- 12 条件を満たすために必要な単位数が表示されます。
- 13 条件となる科目のうち、修得している単位数が表示されます。

### 9 カリキュラムの参照

#### 9.1 概要

.....

各自に適用されているカリキュラムの科目を確認することができます。

### 9.2 利用方法

「カリキュラムの参照」メニューをクリックします。

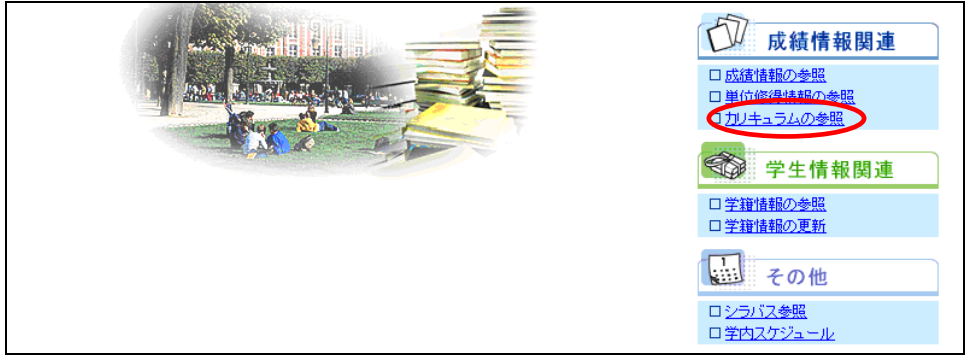

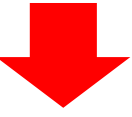

カリキュラム内の科目情報が表示されます。

| あなたの力し | キュラムは以下の通りとなります。 |                 |              |                  |      |
|--------|------------------|-----------------|--------------|------------------|------|
|        |                  |                 |              | 1                |      |
| ┗戻る    |                  |                 | 要件種別<br>科目区分 | ]:  卒業9<br>:  ▼選 | 要件 💌 |
| 計目番号   | 科目名              | 料目区分            | 単位区分         | 単位               | 評価   |
| D101   | 哲学               | *現代教養科目         | 選必           | 2                |      |
| D102   | 論理学              | *現代教養科目         | 選必           | 2                |      |
| D103   | 日本文学             | *現代教養科目         | 選必           | 2                | A    |
| D104   | 比較文化論            | *現代教養科目         | 選必           | 2                |      |
| D105   | フランス文学           | *現代教養科目         | 選必           | 2                |      |
| *D106  | 心理学              | *現代教養科目         | 選必           | 2                |      |
| *D107  | 宇宙科学             | *現代教養科目         | 選必           | 2                |      |
| *D108  | 法律学基礎            | *現代教養科目         | 選必           | 2                |      |
| *D109  | 日本国憲法            | *現代教養科目         | 選必           | 2                |      |
| D110   | 政治学基礎            | *現代教養科目         | 選必           | 2                |      |
| *D111  | 経営経済学基礎          | *現代教養科目         | 選必           | 2                | A    |
| 1112   | 2+ 会学其礎          | <b>平</b> 用代数关约日 | 352.00       | 2                |      |

① リストを切り替えることで、科目区分での科目の絞込みが行えます。

### 10 学籍情報の参照

#### 10.1 概要

各自の情報について確認ができます。

#### 10.2 利用方法

「学籍情報の参照」メニューをクリックします。

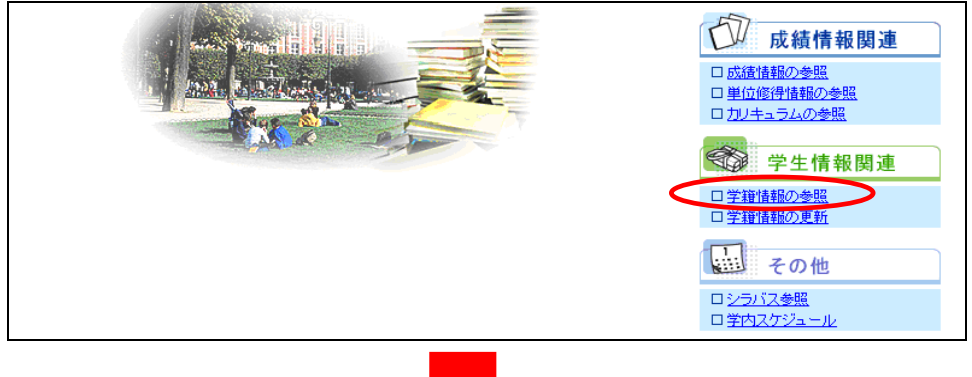

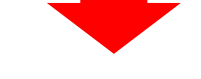

学籍情報が確認できます。内容を変更する場合は「変更」ボタンをクリックしてください。

| 薄緑色で表示されている項目の内容は変更することができます。<br>内容を変更する場合は変更ボタンをクリックしてください。 |  |  |  |  |  |  |  |  |  |
|--------------------------------------------------------------|--|--|--|--|--|--|--|--|--|
| 薄緑色で表示されている項目の内容は変更することができます。<br>内容を変更する場合は変更ボタンをクリックしてください。 |  |  |  |  |  |  |  |  |  |
|                                                              |  |  |  |  |  |  |  |  |  |
| ■字生基本情報                                                      |  |  |  |  |  |  |  |  |  |
|                                                              |  |  |  |  |  |  |  |  |  |
|                                                              |  |  |  |  |  |  |  |  |  |
| メールアドレス1 @jumonji-u.ac.jp                                    |  |  |  |  |  |  |  |  |  |
| メールアドレス2                                                     |  |  |  |  |  |  |  |  |  |
| 生年月日     性別     女                                            |  |  |  |  |  |  |  |  |  |
| 在学形態         正規生         在籍状況         通常                     |  |  |  |  |  |  |  |  |  |
| 学生所属                                                         |  |  |  |  |  |  |  |  |  |
| ■学生在籍情報                                                      |  |  |  |  |  |  |  |  |  |
| 学年 2 在学年次 2                                                  |  |  |  |  |  |  |  |  |  |
| 在学月数 23 ヶ月 必要在籍月数                                            |  |  |  |  |  |  |  |  |  |
| 通用課程年度     2009     適用要件     卒業要件                            |  |  |  |  |  |  |  |  |  |
| 前期履修制限単位数 後期履修制限単位数                                          |  |  |  |  |  |  |  |  |  |
| 学日付 2009年 4月 4日 卒業日付                                         |  |  |  |  |  |  |  |  |  |
| <u> </u>                                                     |  |  |  |  |  |  |  |  |  |
|                                                              |  |  |  |  |  |  |  |  |  |
| 出身高校 高校卒業年                                                   |  |  |  |  |  |  |  |  |  |
| 論文題目                                                         |  |  |  |  |  |  |  |  |  |

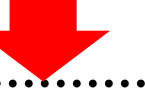

. . . . .

各自メールアドレス2の変更ができます。「11 学籍情報の更新」の操作方法を参照してください。

| 学籍情            | 報更新         | <del>)us</del> |                         |                  |        |          |             |  |  |  |
|----------------|-------------|----------------|-------------------------|------------------|--------|----------|-------------|--|--|--|
| メールアドレス2を入     | 力修正しても      | 確認ボタンをクリックし1   | てください。                  |                  | ×-11   | קא       | レフィは、学内マールア |  |  |  |
| ⊿ 戻 る          |             |                |                         |                  | ドレス    | が<br>既   | こ登録されています。  |  |  |  |
| ■学生基本情報        |             |                |                         |                  | $\geq$ |          |             |  |  |  |
|                | 学籍番号        |                | 10. A.M.                |                  | / /    |          |             |  |  |  |
|                | 氏名(フリナ      | <u> ブナ</u> )   | BALENCINE AND           | /                |        |          |             |  |  |  |
| ▶ 字注願与具 ローマ字氏名 |             |                |                         |                  |        |          |             |  |  |  |
|                | メールアド       | וקע            | @jumonji-u.ac.jp        | @jumonji-u.ac.jp |        |          |             |  |  |  |
|                | メールアド       | レス2(半角50文字まで)  |                         |                  |        |          |             |  |  |  |
|                | 生年月日        |                | and a first set         | 性的               |        | <b>女</b> |             |  |  |  |
|                | 在学形態        |                | 正規生                     | 在新               | 翻犬況    |          | 通常          |  |  |  |
|                | 学生所属        |                | NAME AND DESCRIPTION OF | 10 m             |        |          |             |  |  |  |
| ■学生在籍情報        |             |                |                         |                  |        |          |             |  |  |  |
| 学年             |             | 2              |                         | 在学年次             |        | 2        |             |  |  |  |
| 在学月数           |             | 23ヶ月           |                         | 必要在籍月            |        |          |             |  |  |  |
| 適用課程年度         |             | 2009           |                         | 適用要件             |        | 卒業要      | 件           |  |  |  |
| 前期履修制限単位数      |             |                |                         | 後期履修制            | 限単位数   |          |             |  |  |  |
| 入学日付           | 2009年 4月 4日 |                | 卒業日付                    |                  |        |          |             |  |  |  |
| 前学籍番号          | 前学籍番号       |                |                         |                  |        |          |             |  |  |  |
| 指導教員           |             | 10.001.00      | No. 6000 (1410) 1410    | 10.00            |        |          |             |  |  |  |
| 出身高校           |             | a laboration   |                         | 高校卒業年            |        |          |             |  |  |  |
| 論文題目           |             |                |                         |                  |        |          |             |  |  |  |

プロバイダや携帯電話会社の注意事項に従った、インターネットメールに送信可能なメールアドレスを設 定してください。例えば、「.」(ピリオド)をアドレス内で連続して使用したり、「@」の直前に使用し たアドレスには送信できませんのでご注意ください。

※メールアドレス2には携帯電話や自宅PCのメールアドレスを登録してください。登録すると大学からの 急なお知らせや休講情報、科目担当者からの授業連絡などが指定のアドレスに送信されます。ただし、ドメ イン指定受信を設定していると、メールが届かないことがあります。@jumonji-u.ac.jp からのメールが届く ように設定しておいてください。また、アドレスを変更した際は、必ずこの情報も修正しておいてください。

### 11 学籍情報の更新

#### 11.1 概要

各自の「メールアドレス2」を変更したい場合は、こちらの機能でデータを更新してください。 なお、学籍情報の更新後は、各自の「メールアドレス1」に変更内容が自動でメール送信されます。

### 11.2 利用方法

. . . . . . . . . .

「学籍情報の更新」メニューをクリックします。

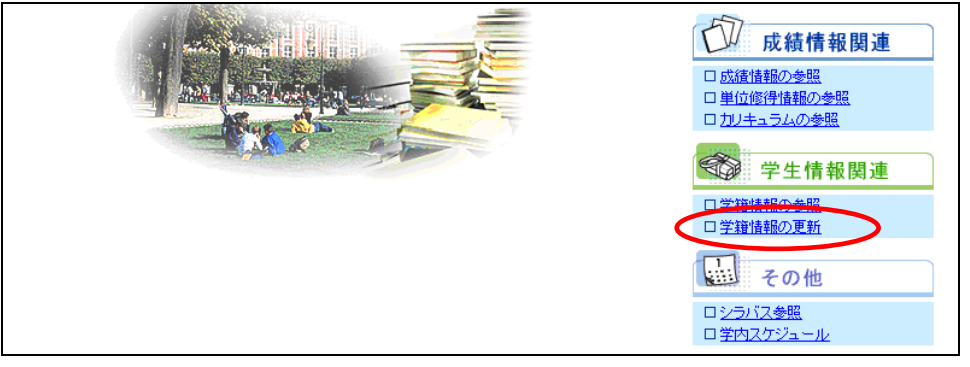

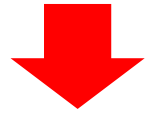

. . . . . . .

. . . . . .

## 修正できる項目は緑色となっていますので、必要に応じて修正を行ってください。

修正後は、「確認」ボタンをクリックします。

| 学籍情         | 報更新     | <del>)US</del>                                                                                                    |                 |        |           |       |  |
|-------------|---------|----------------------------------------------------------------------------------------------------|-----------------|--------|-----------|-------|--|
| メールアドレス2をノ  | 入力修正して新 | 確認ボタンをクリックし                                                                                                    | てください。          |        |           |       |  |
| 上戻る         |         |                                                                                                    |                 |        |           |       |  |
| _一学生 本性 招   |         |                                                                                                    |                 |        |           |       |  |
|             | 学籍番号    |                                                                                                    | NCM1            |        |           |       |  |
|             | 氏名(フリナ  | <u></u> ゴナ)                                                                                                    | BARRY CONTRACT  | 1.1    |           |       |  |
|             | ローマ字氏   |                                                                                                    | - Carlo Barrier |        |           |       |  |
|             | メールアドロ  | וגע                                                                                                    | @jumonji u.ac   | jp     |           |       |  |
|             | メールアド   | レス2(半角50文字まで)                                                                                                    | l               |        |           |       |  |
|             | 生年月日    |                                                                                                    | anata a di cili |        | 性別        | 女<br> |  |
|             | 在学形態    |                                                                                                    | 止規生             |        | 在籍状況      | 通常    |  |
|             | 子王加周    |                                                                                                    | COMPACT OF STR  |        |           |       |  |
| ■学生在籍情報<br> |         |                                                                                                    |                 |        |           |       |  |
| 学年          |         | 2                                                                                                    |                 |        | 在学年次      | 2     |  |
| 在学月数        |         | 23ヶ月                                                                                                    |                 |        | 必要在籍月数    |       |  |
| 適用課程年度      |         | 2009                                                                                                    |                 |        | 適用要件      | 卒業要件  |  |
| 前期履修制限単位数   |         |                                                                                                    |                 |        | 後期履修制限単位数 |       |  |
| 入学日付        |         | 2009年 4月 4日                                                                                                    |                 |        | 卒業日付      |       |  |
| 前学籍番号       |         |                                                                                                    |                 |        |           |       |  |
| 指導教員        |         | 20. J. B. B.                                                                                                    | NU REAL AND     | 60 C B | 100 04    |       |  |
| 出身高校        |         | C 100 CONSTR                                                                                                    |                 |        | 高校卒業年     |       |  |
| 論文題目        |         |                                                                                                    |                 |        |           |       |  |
| ■資格課程情報     |         |                                                                                                    |                 |        |           |       |  |
| )炎牧西(4      |         |                                                                                                    | 資格要件:           | 8      | 資格見:      | 这     |  |
| 具個女性        |         | 図書館司書                                                                                                    |                 |        |           |       |  |
| ■学生連絡先      |         |                                                                                                    |                 |        |           |       |  |
| 本籍地         |         | 171                                                                                                    |                 |        |           |       |  |
| 郵便番号        |         | 1.0.00                                                                                                    |                 |        | 住居区分      | 自宅    |  |
| 住所          |         | 12022000                                                                                                    | P. 4            |        |           |       |  |
| 電話番号        |         | 10.00.00                                                                                                    |                 |        |           |       |  |
| 携帯電話番号      |         |                                                                                                    |                 |        |           |       |  |
| ■保証人連絡先     |         |                                                                                                    |                 |        |           |       |  |
| 保証人氏名       |         | 81 - S                                                                                                    |                 |        |           |       |  |
| 保証人郵便番号     |         | in the local division of the local division of the local divisiono |                 |        |           |       |  |
| 保証人住所       |         | 12000-004                                                                                                    | F1.1            |        |           |       |  |
| 保証人電話番号     |         | 10.00                                                                                                    |                 |        |           |       |  |
| ▲ 戻る        |         |                                                                                                    |                 |        | 金 録       |       |  |

#### 修正された内容は黄色で表示されます。内容を確認後、「登録」ボタンをクリックします。

| 今日 学籍情報                             | 報確認                              | us                        |                                                                                                    |       |                |    |  |
|-------------------------------------|----------------------------------|---------------------------|----------------------------------------------------------------------------------------------------|-------|----------------|----|--|
|                                     | <u></u>                          |                           |                                                                                                    |       |                |    |  |
| 入力/修正したデー<br>黄色で表示された項<br>内容を確認して登録 | -タで登録します<br>見目が、修正され<br>ボタンをクリック | t。<br>れた項目です。<br>たしてください。 |                                                                                                    |       |                |    |  |
| 凶戻る                                 |                                  |                           |                                                                                                    |       |                |    |  |
| ■学生基本情報                             |                                  |                           |                                                                                                    |       |                |    |  |
|                                     | 学籍番号                             |                           | 1010-00                                                                                                    |       |                |    |  |
| - 学生顔写古                             | 氏名(フリガナ                          |                           | BA BECOME AND                                                                                                  |       |                |    |  |
|                                     | ローマ字氏名                           | 5                         | And and a second second second second second second second second second second second second second second se |       |                |    |  |
|                                     | メールアドレス                          |                           | @jumonji-u.ac.jp                                                                                               |       |                |    |  |
|                                     | メールアドレス                          | 72                        | xxxxxxx@xxxxxxx.ne.jp                                                                                          |       |                |    |  |
|                                     | 生年月日                             |                           | 2003 U.S. (3)                                                                                                  | 性发生   |                | 女  |  |
|                                     | 在学形態                             |                           | 正規生                                                                                                    | 在籍初   | <del>प्र</del> | 通常 |  |
|                                     | 学生所属                             |                           | NAMES AND DESCRIPTION OF                                                                                       | ler G |                |    |  |
| ) タイタミロ 4日 4日 4日                    |                                  |                           |                                                                                                    |       |                |    |  |
| ■〔查〕↑谷言来不呈「香辛肉                      |                                  |                           |                                                                                                    |       |                |    |  |
|                                     |                                  |                           | 資格要件名                                                                                                    |       | 資格見込           |    |  |
| 資格要件                                |                                  | 図書館司書                     |                                                                                                    |       |                |    |  |
|                                     |                                  |                           |                                                                                                    |       |                |    |  |
| ■学生連絡先                              |                                  |                           |                                                                                                    |       |                |    |  |
| 本籍地                                 |                                  | 1.7.11                    |                                                                                                    |       |                |    |  |
| 郵便番号                                |                                  |                           |                                                                                                    | 住居区分  |                | 自宅 |  |
| 住所                                  |                                  | and a second second       |                                                                                                    |       |                |    |  |
| 電話番号                                |                                  | 10.000                    |                                                                                                    |       |                |    |  |
| 携帯電話番号                              |                                  |                           |                                                                                                    |       |                |    |  |
| ■保証人連絡先                             |                                  |                           |                                                                                                    |       |                |    |  |
| 保証人氏名                               |                                  | 10                        |                                                                                                    | 続柄    |                |    |  |
| 保証人郵便番号                             |                                  |                           |                                                                                                    |       |                |    |  |
| 保証人住所                               |                                  | and states and            | 11                                                                                                    |       |                |    |  |
| 保証人電話番号                             |                                  | 10.000 ACC - 10.000       |                                                                                                    |       |                |    |  |
| ▲ 戻 る                               |                                  |                           |                                                                                                    | 登録    |                |    |  |
|                                     |                                  |                           |                                                                                                    |       |                |    |  |

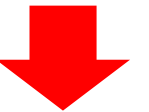

正常に更新されると以下の画面が表示され、各自の「メールアドレス1」と管理者宛に変更内容が自動でメー

ル送信されます。

| 学籍情報更新完了 |                                             |
|----------|---------------------------------------------|
|          | 学辑情報更新が完了しました。<br>更新内容を反映するために再度ログインしてください。 |
|          | ▲×=ューへ戻る)                                   |

変更できる項目は、「メールアドレス2」のみです。 住所等の変更は、教務課窓口で所定の手続きをしてください。

### 12 シラバスの参照

#### 12.1 概要

. . . . . .

公開済みの全てのシラバスを参照できます。

#### 12.2 利用方法

「シラバス参照」メニューをクリックします。

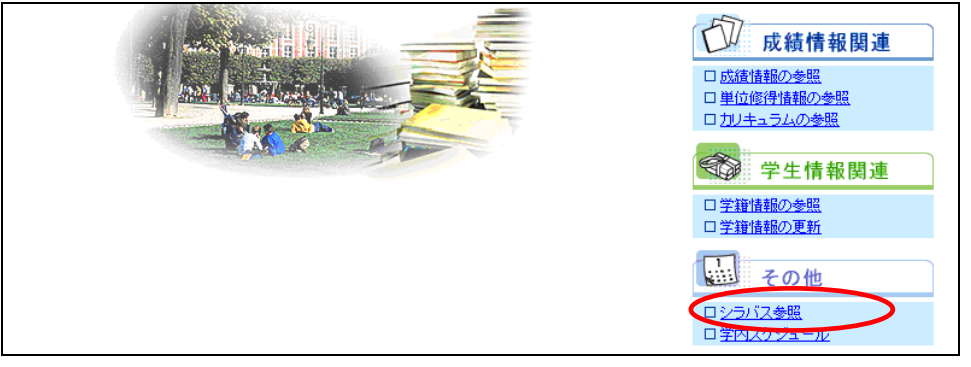

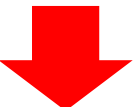

参照したいシラバスの情報を検索条件として入力し、「検索」ボタンをクリックします。

| タイトル   | ▼選択してください                                            |            | サントから指定してください                |
|--------|------------------------------------------------------|------------|------------------------------|
| フォルダ   | <ul> <li>▼選択してください ▼</li> <li>▼ サブフォルダを含む</li> </ul> | /          | ・リストから指定してください               |
| 科目名    |                                                      |            | "中間-致検索                      |
| 担当教員名  |                                                      |            | "中間-致検索                      |
| フリーワード |                                                      |            | ₩検束語をスペースで区切って指定してください(3つまで) |
| ▲ 戻る   |                                                      | Q.検索 ●リセット |                              |

ー覧が表示されますので、参照したいシラバスの「和」ボタンをクリックします。 ※「和」ボタンをクリックすると、和文シラバスを参照する画面に切り替わります。

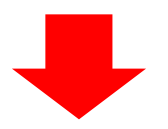

| 目シラハ            | <del>国シラバス一覧</del><br>Coalipus |              |             |   |   |        |       |  |
|-----------------|--------------------------------|--------------|-------------|---|---|--------|-------|--|
| シラバスを参照し        | シラバスを参照したい科目をクリックしてください。       |              |             |   |   |        |       |  |
| 金良る             |                                |              |             |   |   |        |       |  |
| 2 <u>41-</u> 12 | フォルダ                           | <u>科目コード</u> | <u>料目名</u>  |   |   | 編集担当教員 | 252   |  |
| 2010年度シラバス      | 社会情報学部-共通                      | 00U*D401     | 情報処理演習 I sh | 和 | E |        | 1Aクラス |  |
| 2010年度シラバス      | 社会情報学部-共通                      | 00U*D101     | 哲学sh        | 和 | E |        |       |  |
| 2010年度シラバス      | 社会情報学部-実践英語科目群                 | 00U*D101     | 哲学sh        | 和 | E |        |       |  |
| 2010年度シラバス      | 社会情報学部-デジタルテクノロジーコース           | 00UCM502     | 漫画論sh       | 和 | E |        |       |  |
| ▲戻る             |                                |              |             |   |   |        |       |  |

### 選択した科目のシラバス情報が表示されます。担当教員をクリックすると教員の情報が参照できます。

| ビラバス参照     シラバス参照     シリン     シリン     パ     シリン     シリン     シー     シー     シリン     シリン     シリン     シリン     シリン     シリン     シリン     シリン     シリン     シリン     シー     シー     シ |             |
|----------------------------------------------------------------------------------------------------|-------------|
| シラバスの詳細は以下となります。                                                                                                    |             |
| ▲ 戻 る                                                                                                    |             |
| 科目名                                                                                                    |             |
| 担当教員名                                                                                                    | 14A.        |
| クラス                                                                                                    |             |
| ねらい(①科目の性格 ②科目の概要 ③学修目標)                                                                                                    | 426L1 XXXXX |
| 内容                                                                                                    | 内容 XXXXX    |
| 評価                                                                                                    | 評価 >>>>>>   |
| 教科書·推薦書(著者名·書名·出版社名)                                                                                                    | 教科書 >>>>>>  |
|                                                                                                    |             |
| ▲ 戻る                                                                                                    | 同意しない       |

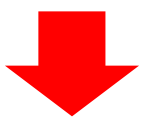

#### 担当教員の情報が確認できます。

. . . . . . . .

| 教員情報<詳細> |        |
|----------|--------|
| 担当教員名    |        |
| 所属       | 教育(教員) |
| 役職       | 教授     |
| メールアドレス  |        |
| 図問じる     |        |

### 13 学内スケジュールの参照

#### 13.1 概要

学内スケジュールの情報を参照できます。ポータルシステムのスケジュールのイベント欄でも、同様の学 内スケジュール情報が参照できます。

#### 13.2 利用方法

.....

「学内スケジュール」メニューをクリックします。

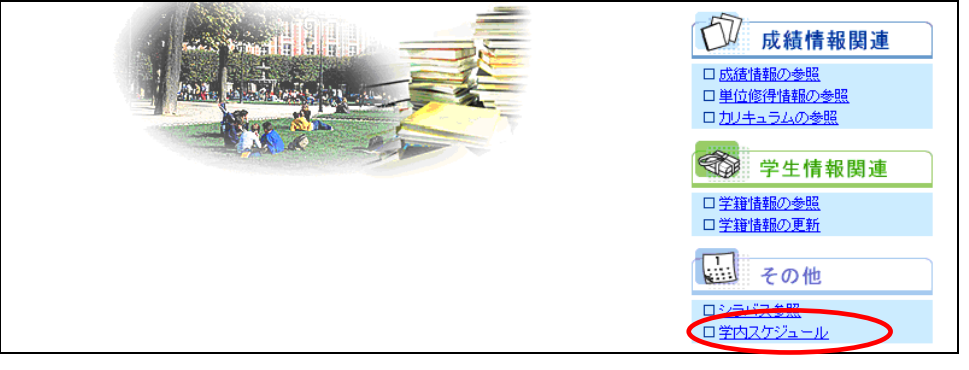

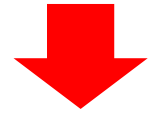

学内のスケジュールの情報を確認できます。

行事をクリックすると行事の詳細が確認できます。

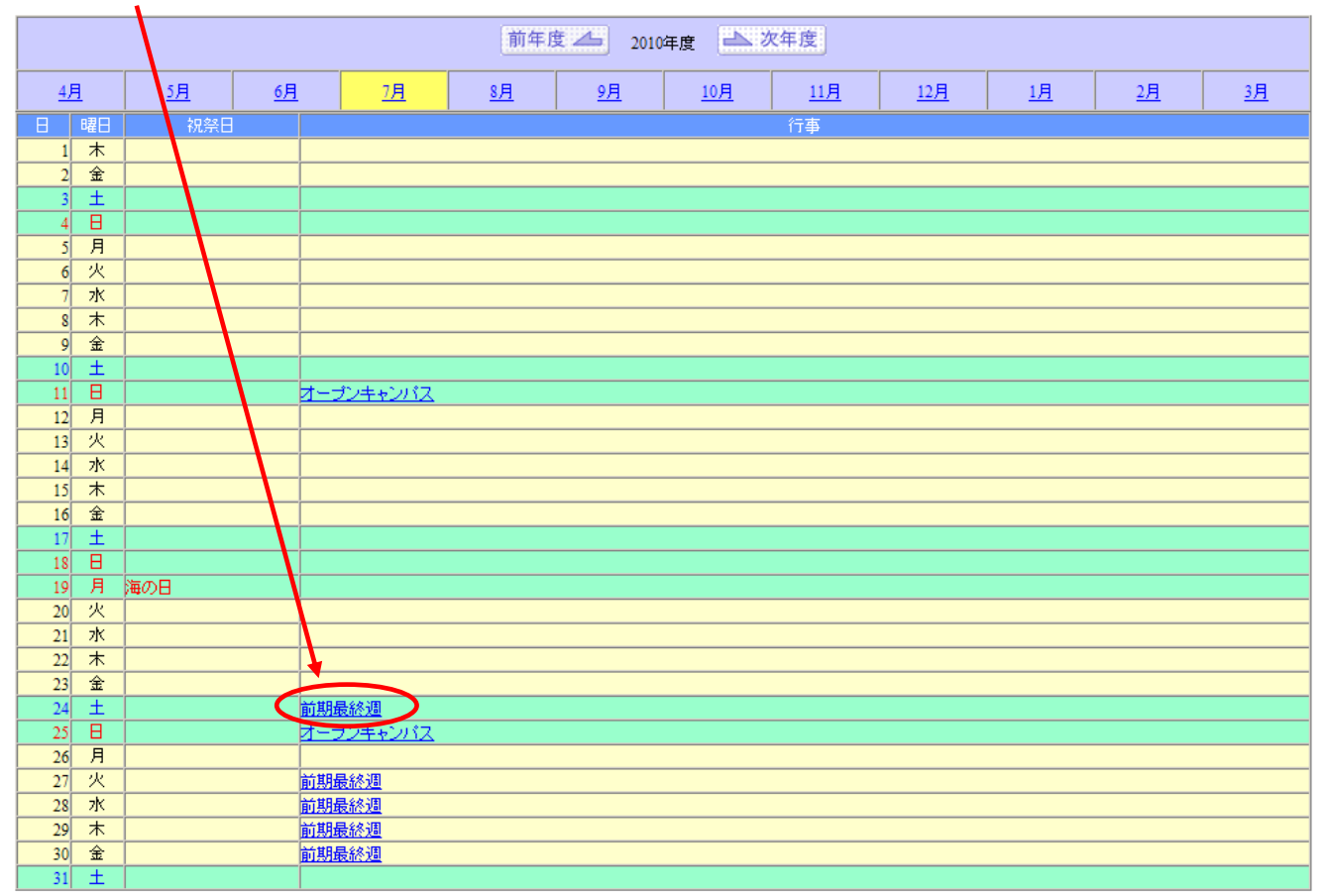

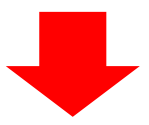

行事の詳細が表示されます。

| Live Campus                        |       |  |
|------------------------------------|-------|--|
| 2010年07月24日(土)<br>行事内容は以下の通りとなります。 |       |  |
| 行事タイトル                             | 前期最終週 |  |
| 行事詳細                               | 前期最終週 |  |
| ◎ 閉じる                              |       |  |